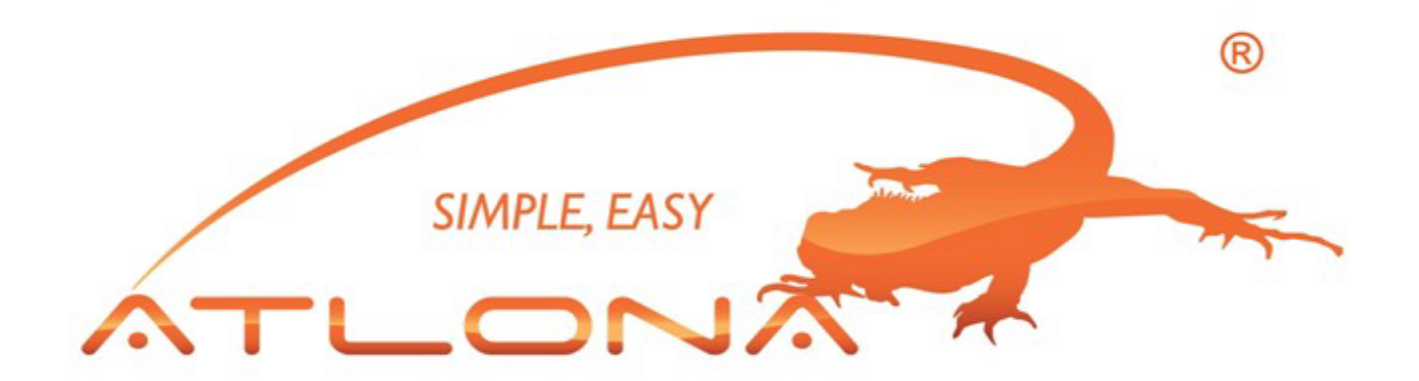

# RGB / COMPONENT VIDEO SWITCHER USER GUIDE

RGB SWITCHERS: AT-RGB0802 TO AT-RGB6464 RGB SWITCHERS W/AUDIO: AT-RGB0802A TO AT-RGB6464A

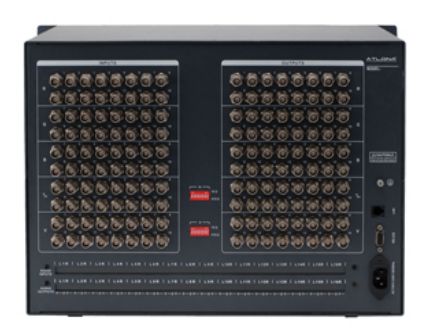

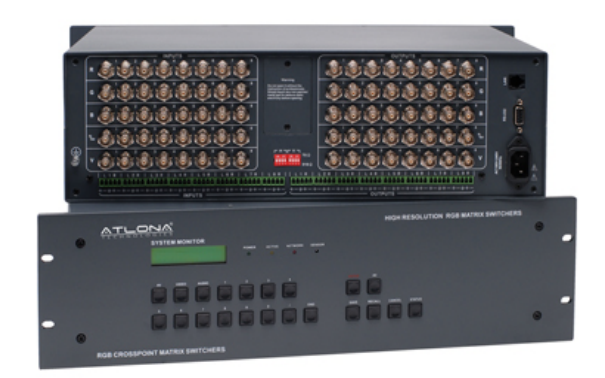

# Contents

| 1.0 Safety Operation Guide                             | 3  |
|--------------------------------------------------------|----|
| 1.1 Notice                                             | 3  |
| 2.0 Introduction                                       | 4  |
| 2.1 Installation                                       | 5  |
| 3.0 Operation and Control.                             | 18 |
| 4.0 Audio Signal Connection                            | 19 |
| 5.0 Connecting RGB48/642,RGB48/6432,RGB48/6448,RGB6464 | 20 |
| 5.1 Front Panel/ Control.                              | 20 |
| 5.2 Remote Control Operation.                          | 24 |
| 5.3 Operation of Application Software                  | 24 |
| 5.4 Keyboard Tab                                       | 26 |
| 5.5 Auto Tab                                           | 26 |
| 5.6 Custom Code Tab                                    | 27 |
| 5.7 Code Group Tab                                     | 28 |
| 5.8 Send / Recieve Code List Tab                       | 29 |
| 6.0 RS-232 Operation.                                  | 29 |
| 7.0 Technical Specifications.                          | 31 |
| 8.0 Troubleshooting.                                   | 33 |
|                                                        |    |

#### 1.0 Safety Operation Guide

In ite 1) 2) 3) 4) 5) 6) 7) In order to ensure the credibility and the user's safety, please comply with the following items during installation, maintenance and operation of the switch.

- The switch must be in stable position. Use only the power supply that comes with unit. Do not use an alternate as it may damage it.
- Do not place the switcher near hot or cold surfaces or sources.
- To avoid any damage by over heating, please keep the environment in good ventilation to radiate the heat when running the switcher.
- The switcher should be turned off when it is not used.
- Please do not attempt to take cover off the switcher for there is a high-voltage component inside that could cause electric shock.
- Do not splash any liquid or chemical on or near the equipment.
- Please make sure all the wiring are in working condition and are not cut or damaged.

#### 1.1 Notice

\* manual is copyright Atlona Technologies. All rights reserved. No part of this publication

#### 2.0 INTRODUCTION

The RGBHV series switcher is a high-performance professional switcher built for cross switching between multiple RGBHV or Component Video and Audio Signals. This series of matrix switchers were originally intended to be used for the switching of RGBHV signals, however with Component Video being a more popular and prevalent format, these switchers can be converted using the supplied BNC to RCA adapters. If audio needs to be matrixed separate from the video, we recommend using the models that are designated with "-A" in the product name. All switchers can be controlled by front panel controls, RS232 or IR.

| Specifications/<br>Models                       | Video Inputs | Video Outputs | Audio Inputs | Audio Outputs | RS232 Inter-<br>face |
|-------------------------------------------------|--------------|---------------|--------------|---------------|----------------------|
| RGB1616-A                                       | 16           | 16            | 16           | 16            | √                    |
| RGB2408                                         | 24           | 8             | ×            | ×             | $\checkmark$         |
| RGB2408-A                                       | 24           | 8             | 24           | 8             | $\checkmark$         |
| RGB2416                                         | 24           | 16            | ×            | ×             | $\checkmark$         |
| RGB2416-A                                       | 24           | 16            | 24           | 16            | $\checkmark$         |
| RGB2424                                         | 24           | 24            | ×            | ×             | $\checkmark$         |
| RGB2424-A                                       | 24           | 24            | 24           | 24            | $\checkmark$         |
| RGB3208                                         | 32           | 8             | ×            | ×             | $\checkmark$         |
| RGB3208-A                                       | 32           | 8             | 32           | 8             | $\checkmark$         |
| RGB3216                                         | 32           | 16            | ×            | ×             | $\checkmark$         |
| RGB3216-A                                       | 32           | 16            | 32           | 16            | $\checkmark$         |
| RGB3224                                         | 32           | 24            | ×            | ×             | $\checkmark$         |
| RGB3224-A                                       | 32           | 32            | 32           | 24            | $\checkmark$         |
| RGB3232                                         | 32           | 32            | ×            | ×             | $\checkmark$         |
| RGB3232-A                                       | 32           | 32            | 32           | 32            |                      |
| All modules above are for combined case design. |              |               |              |               |                      |

| RGB4824   | 48  | 24  | × | × | $\checkmark$ |
|-----------|-----|-----|---|---|--------------|
| RGB4832   | 48  | 32  | × | × | $\checkmark$ |
| RGB4848   | 48  | 48  | × | × | $\checkmark$ |
| RGB6424   | 64  | 24  | × | × | $\checkmark$ |
| RGB6432   | 64  | 32  | × | × |              |
| RGB6448   | 64  | 48  | × | × | $\checkmark$ |
| RGB6464   | 64  | 64  | × | × | $\checkmark$ |
| RGB9664   | 96  | 64  | × | × | $\checkmark$ |
| RGB9696   | 96  | 96  | × | × | $\checkmark$ |
| RGB12864  | 128 | 64  | × | × | $\checkmark$ |
| RGB12896  | 128 | 96  | × | × |              |
| RGB128128 | 128 | 128 | × | × |              |

All modules above are for separated case design; audio case is the optional accessory. There will be wider bandwidth.

Atlona Technologies

#### 2.1 INSTALLATION

The RGB Switchers can be easily rack mounted using the rack mount ears located in the front of the unit. Secure the Switch with standard rack-hole screws. It is recommended to leave a 1U space between the units to have easy access for installation of the cables. When connecting the cables make sure all cables are connected correctly; if not, it could cause color loss or will not output a display signal.

Packaging Includes

- RGB / Component Video Matrix Switcher
- RJ45 & RS-232 Communication Cables
- BNC to RCA adapters
- Power Supply Cord
- CD with Application SWITCHER 2.0
- User Manual and Quality Guarantee
- Remote Control

# Front View and Rear View of the Product

#### Front View of the RGB0802-A, RGB0804-A, RGB0808-A

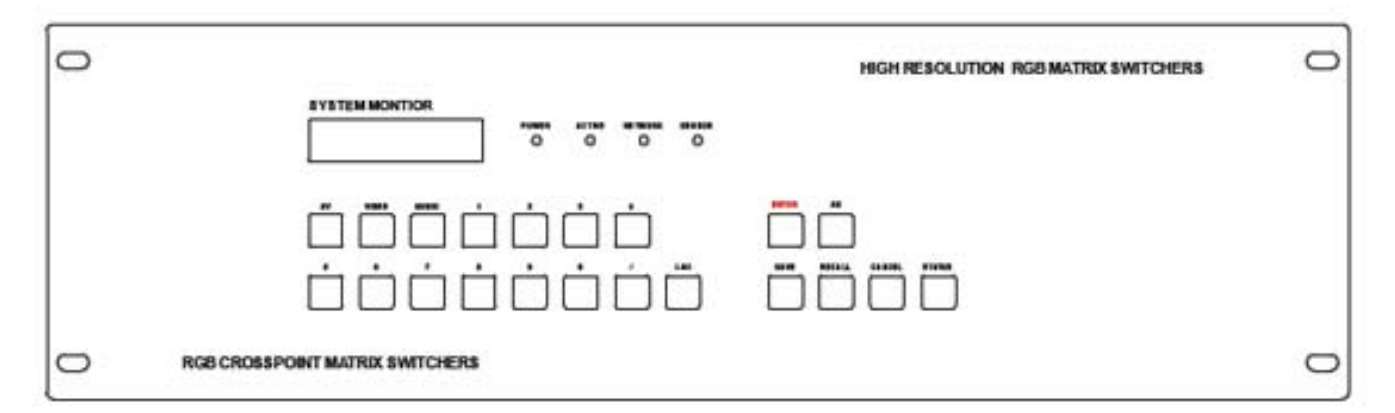

Rear View of the RGB0802-A, RGB0804-A, RGB0808-A

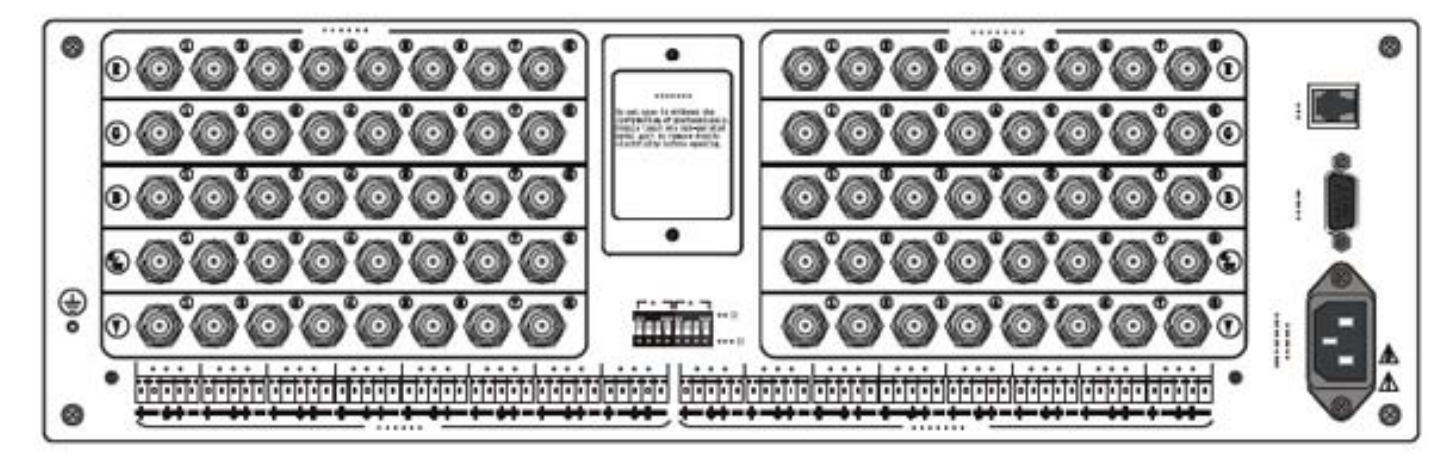

#### Front View of the RGB1604-A、RGB1608-A

| 0 |                                 | HIGH RESOLUTION RGB MATRIX SWITCHERS                                                                                                    | 0 |
|---|---------------------------------|----------------------------------------------------------------------------------------------------|---|
| 0 |                                 | DYSTEM MONTOR         AV       VIDEO         AV       VIDEO         AV       PHOGRAM         B       CLOSE         CLOSE       STATUS         CLOCK       DEMO         B       CLOCK         B       CLOCK         B       CLOCK         B       CLOCK | 0 |
| 0 | RGB CROSSPOINT MATRIX SWITCHERS |                                                                                                    | 0 |

Rear View of the RGB1604-A, RGB1608-A

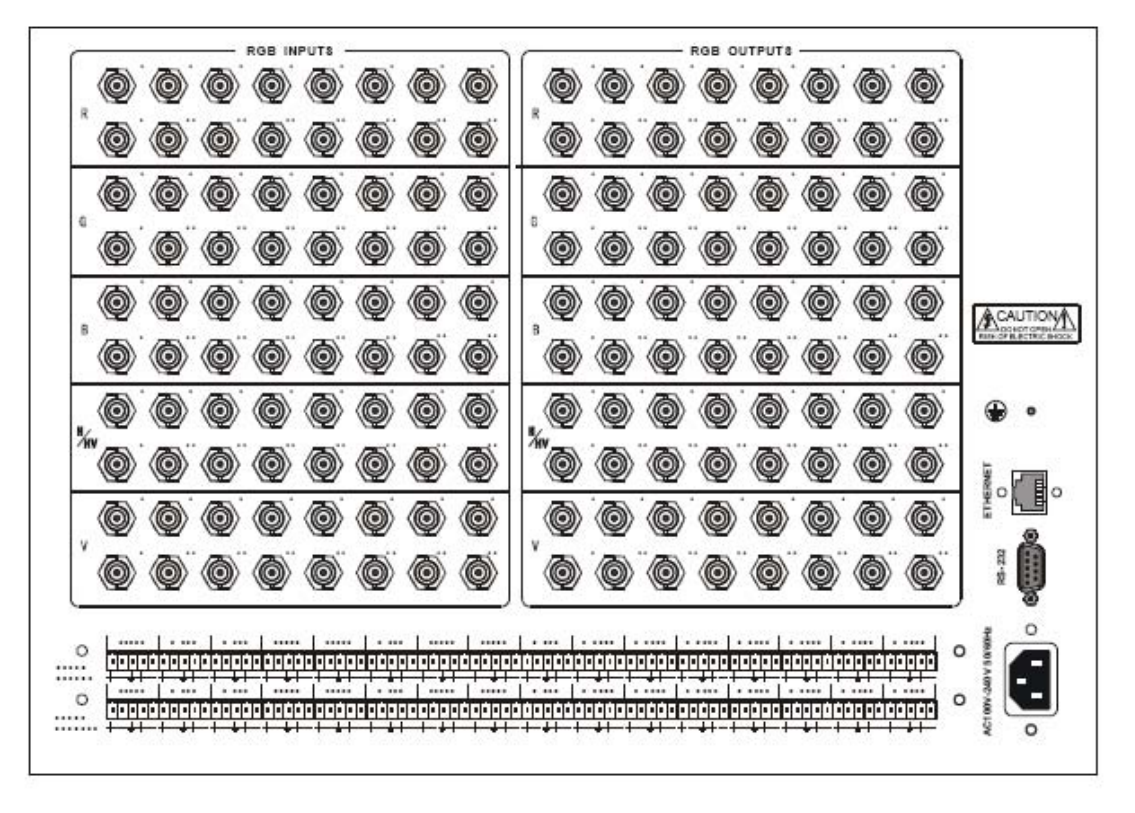

Front View of the RGB1616-A

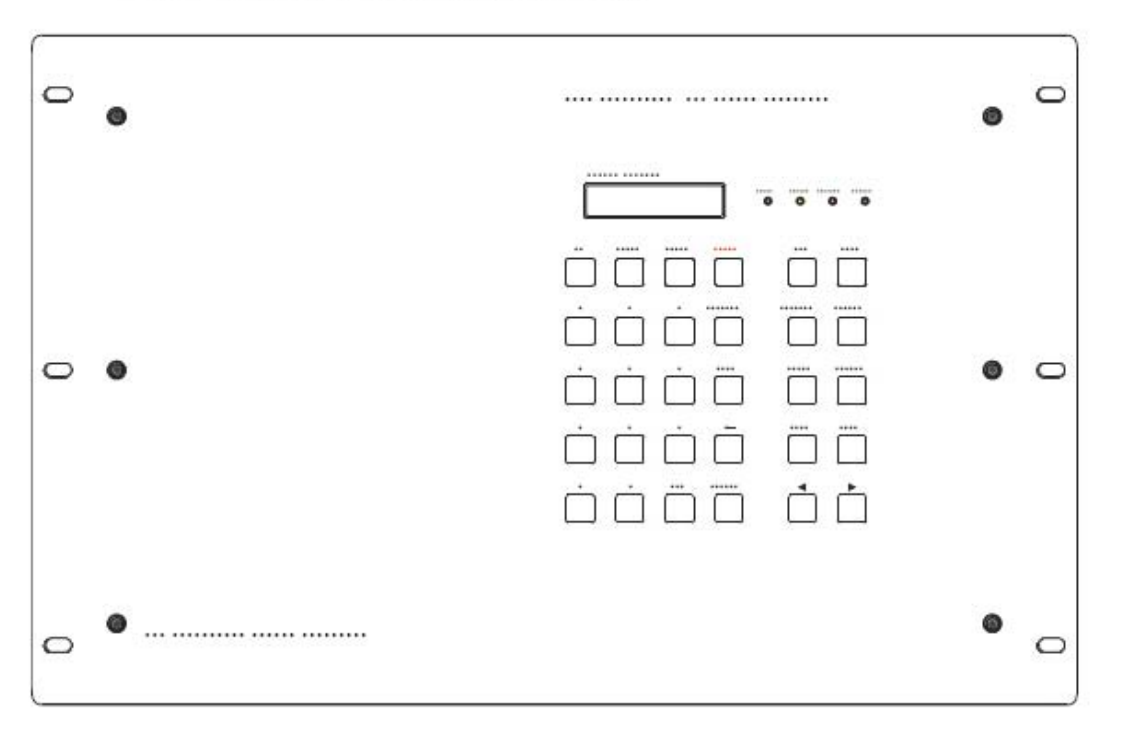

Rear View of the RGB1616-A

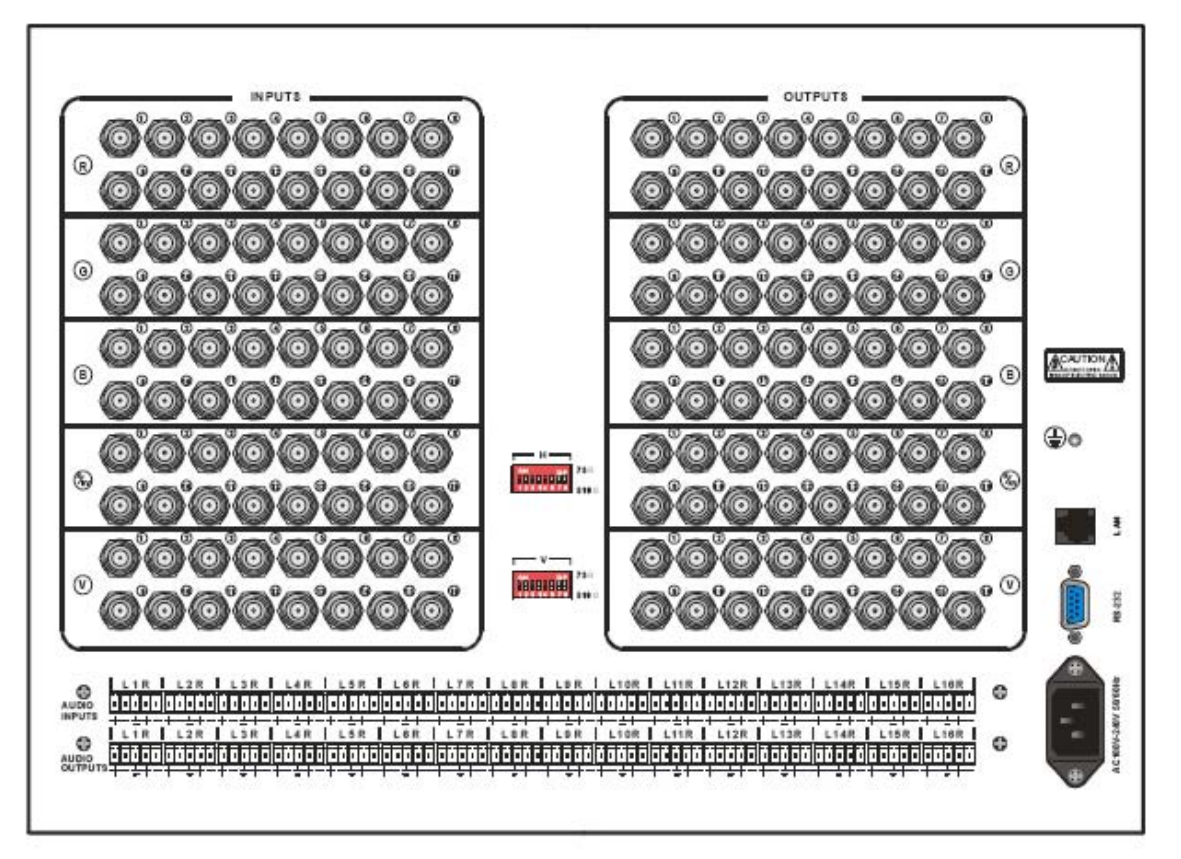

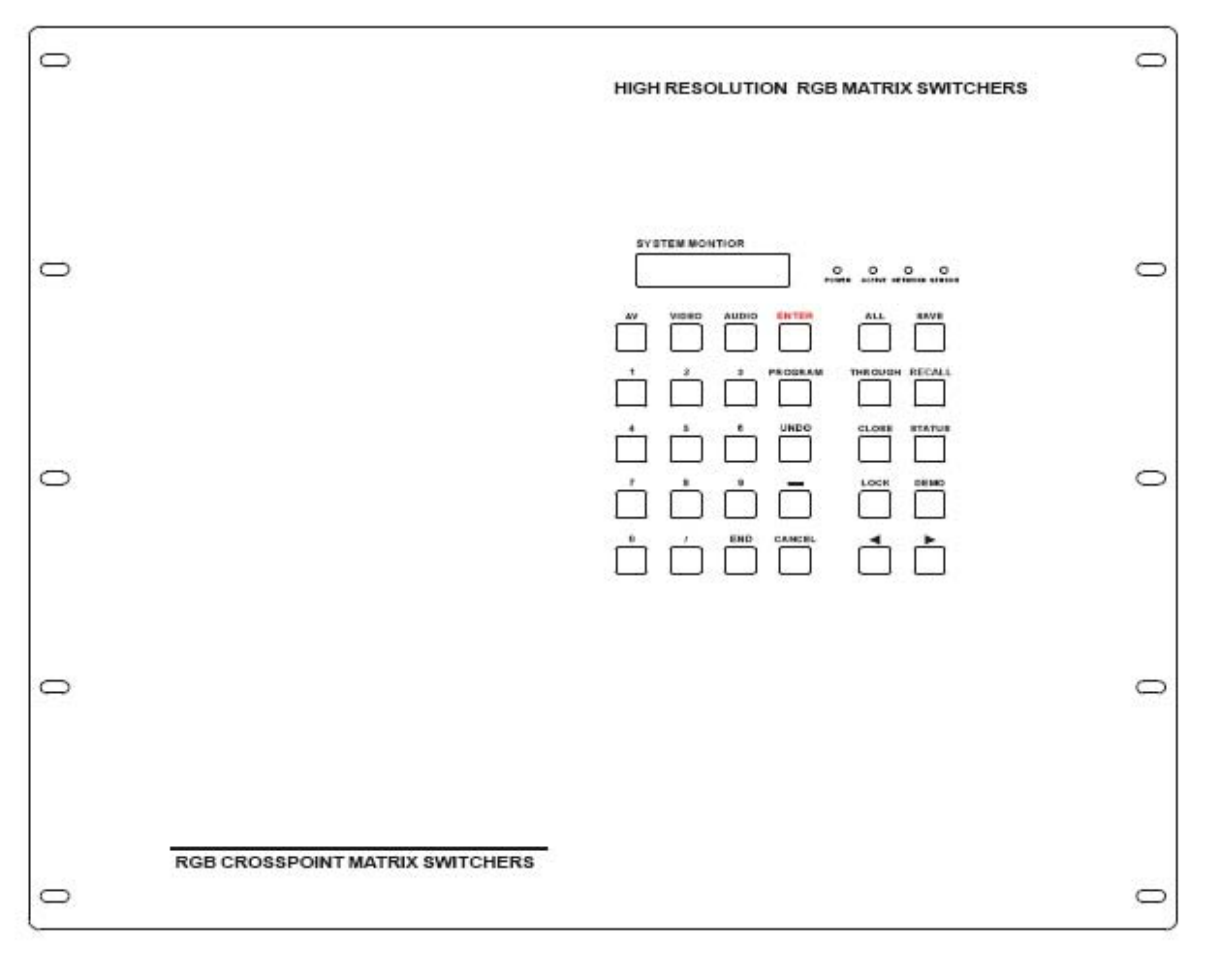

#### Front View of the RGB24/3208-A RGB24/3216-A

Rear View of the RGB24/3208-A、RGB24/3216-A

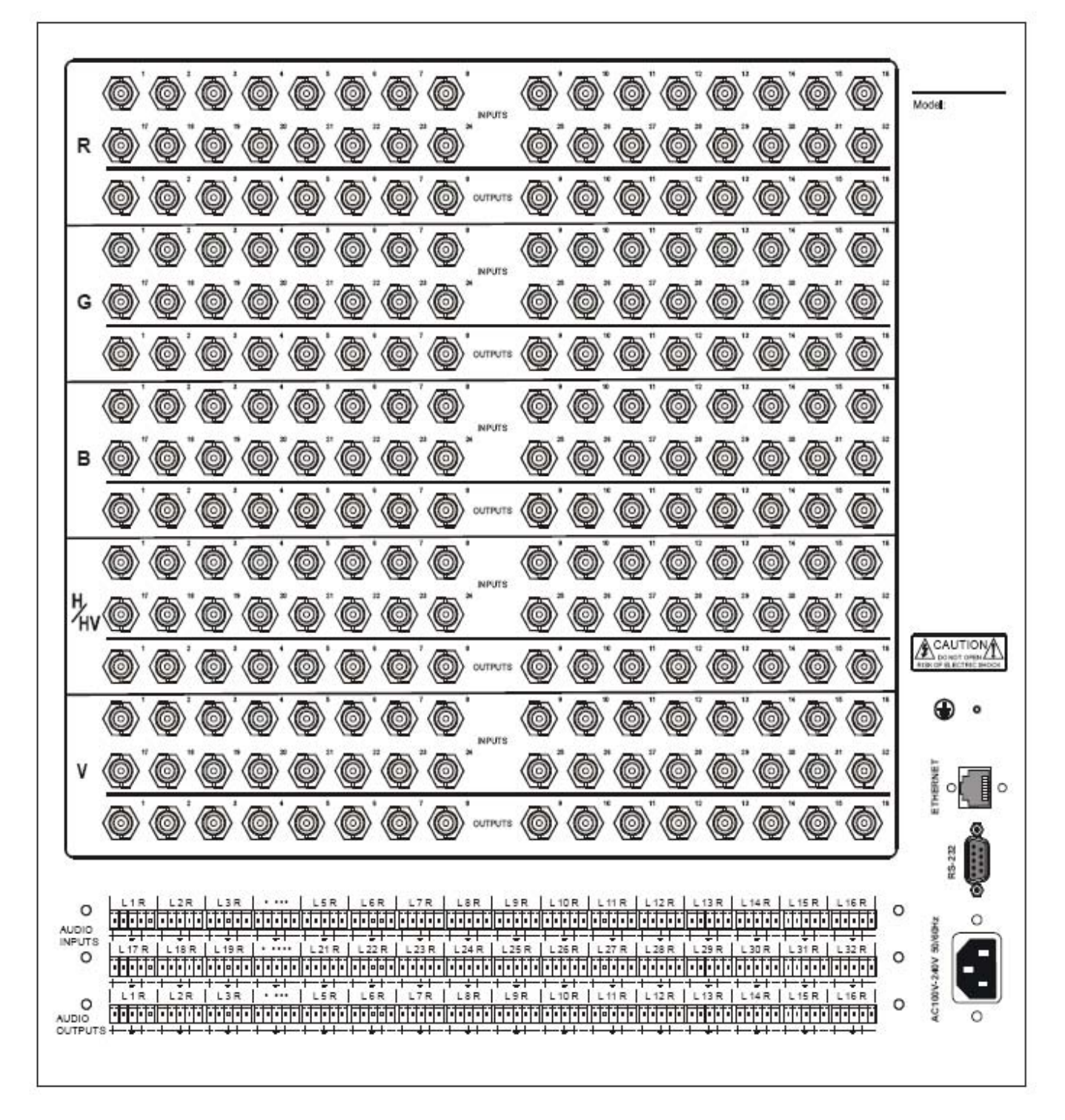

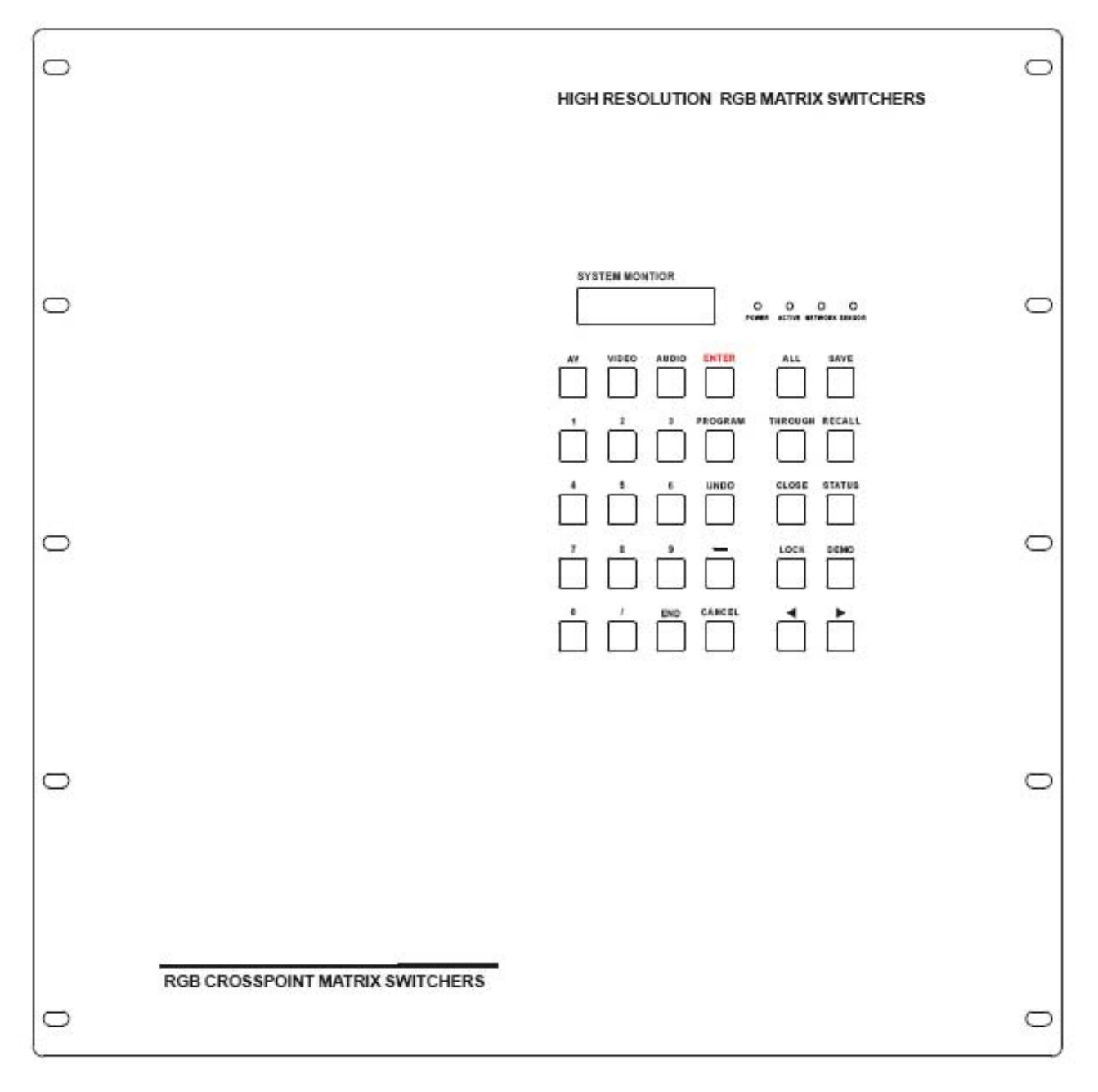

# Front View of the RGB24/3224-A RGB3232-A

Rear View of the RGB24/3224-A, RGB3232-A

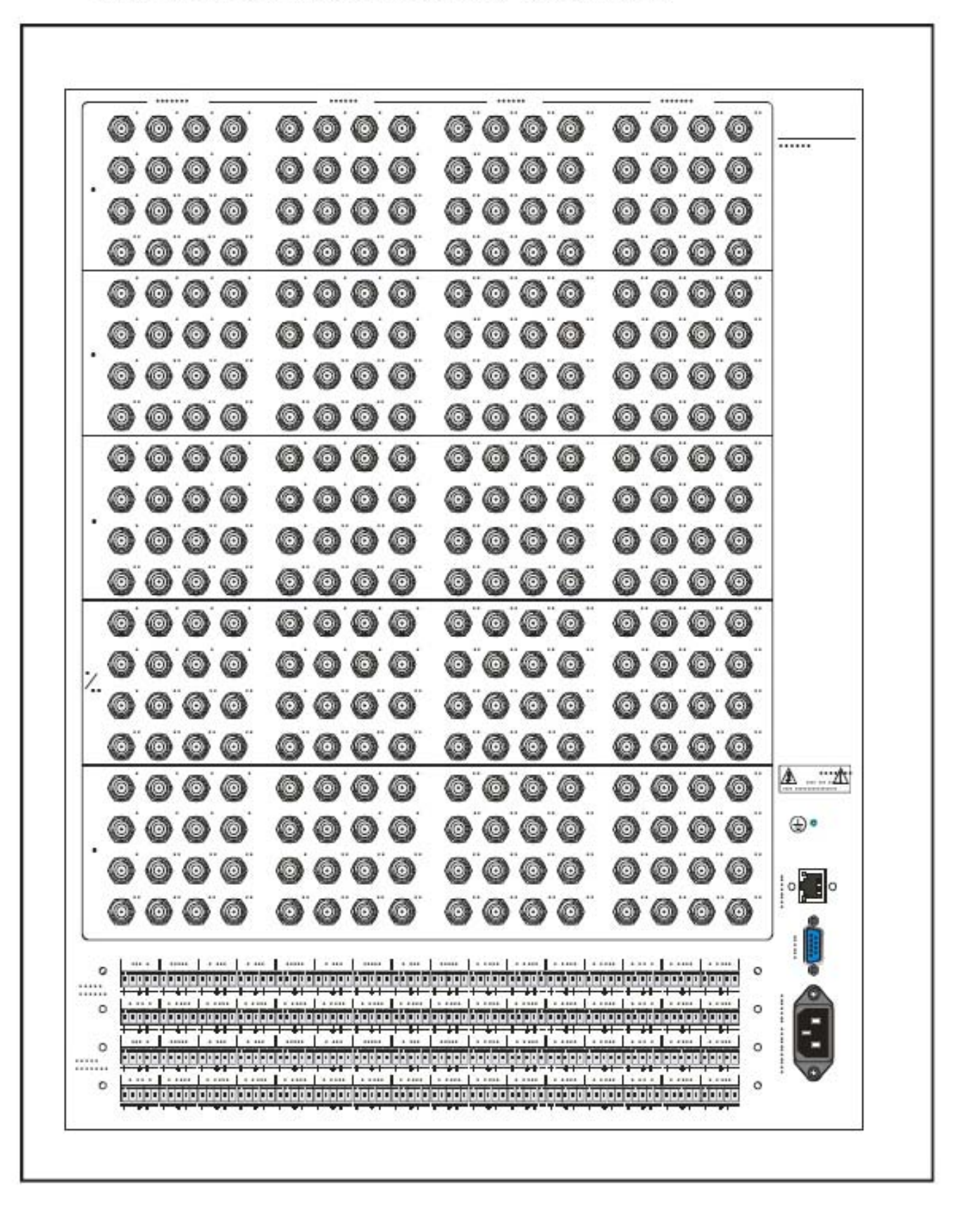

Front View of RGB48/6424、RGB48/6432、RGB48/6448、RGB6464

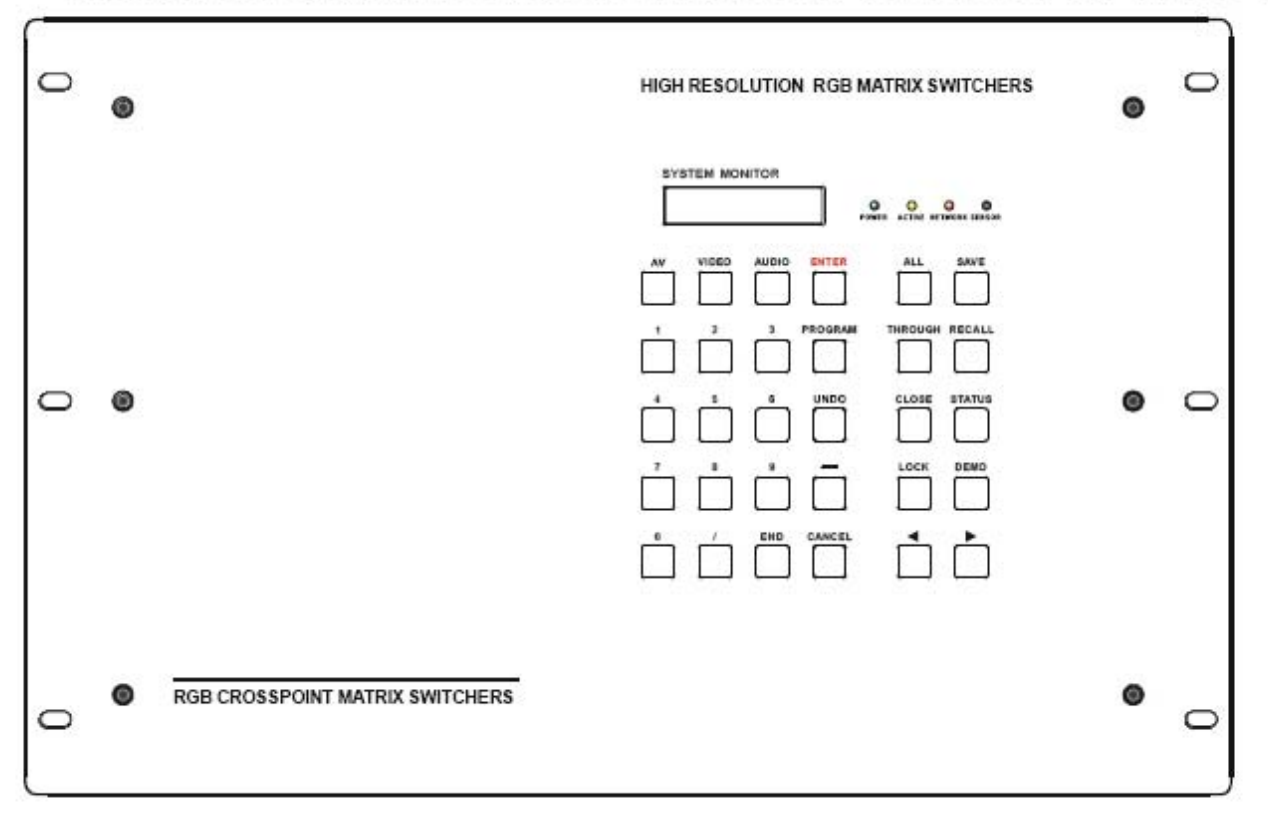

Rear View of RGB48/6424, RGB48/6432, RGB48/6448, RGB6464(R

CH)

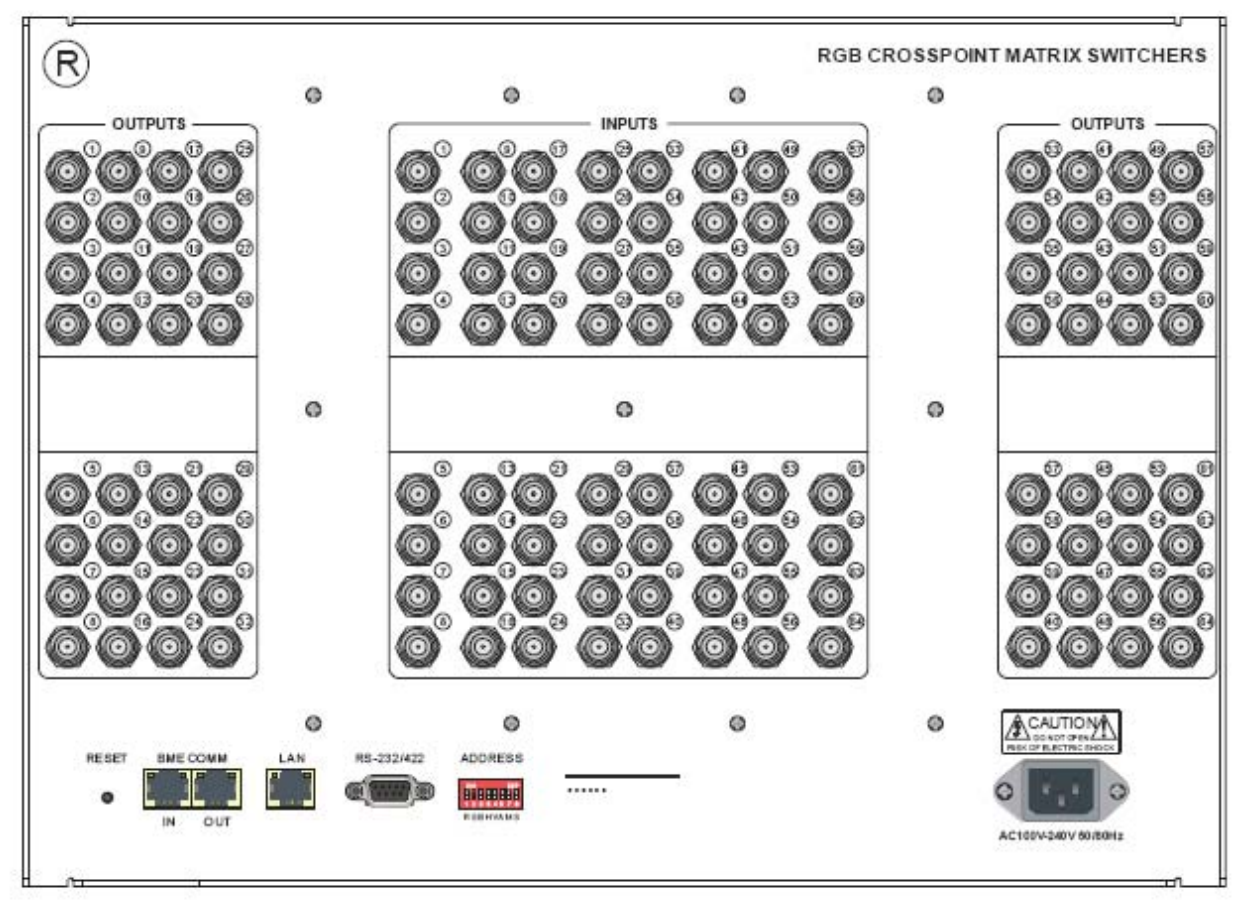

# Front View of RGB08/1624-A、RGB08/1632-A

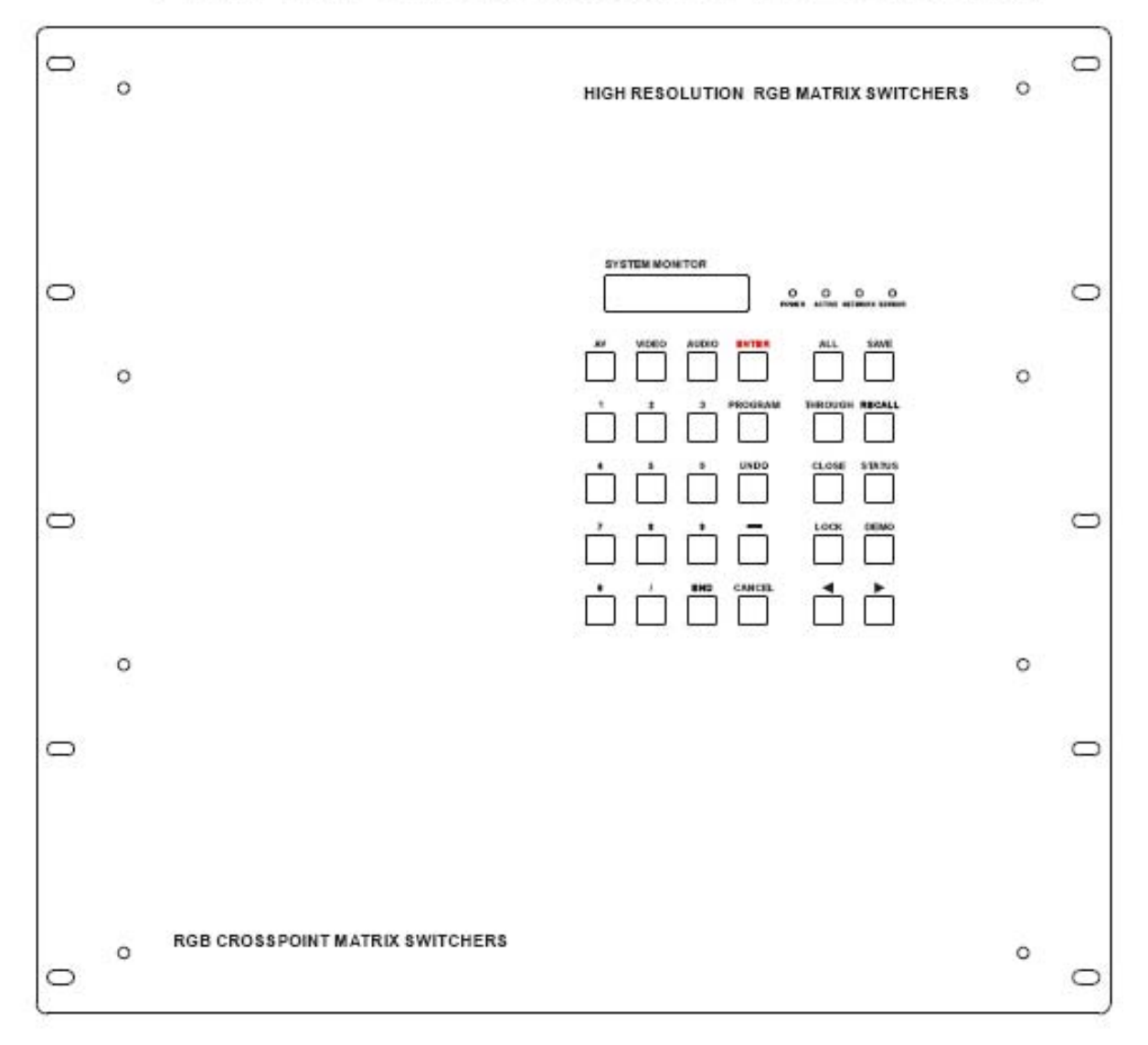

Rear View of RGB08/1624-A, RGB08/1632-A

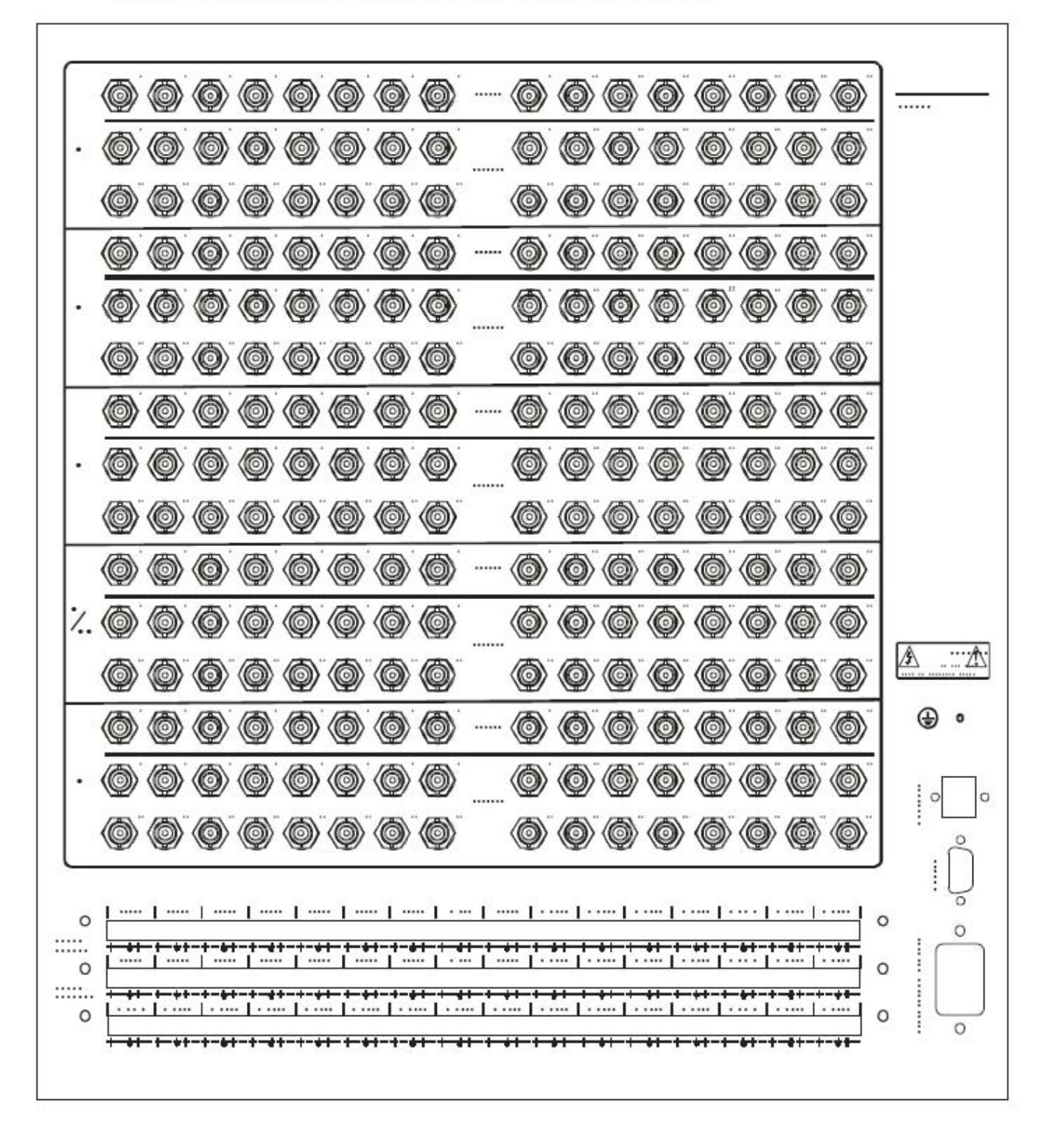

#### Rear View of the RGB48/64 Series Audio box

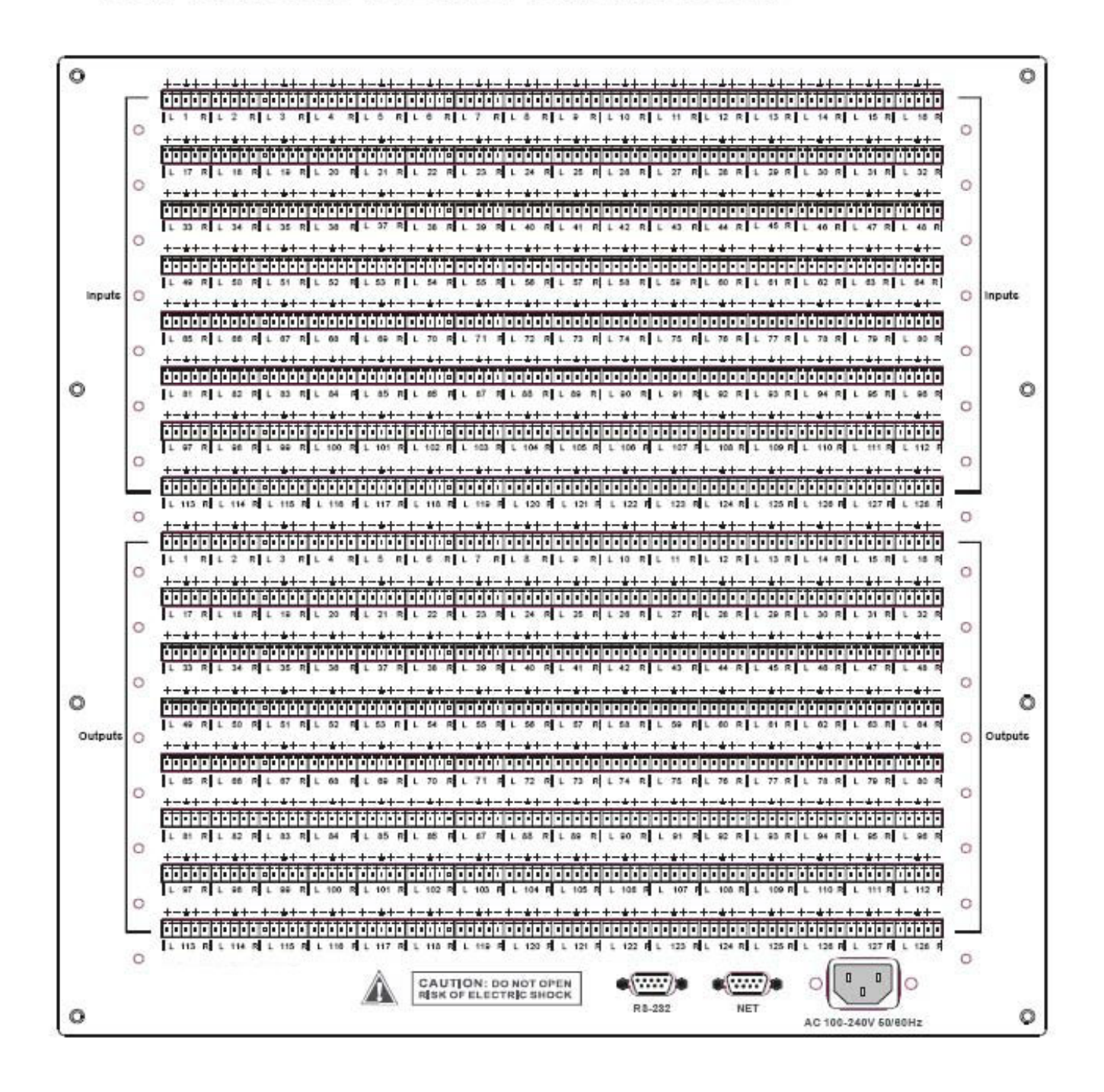

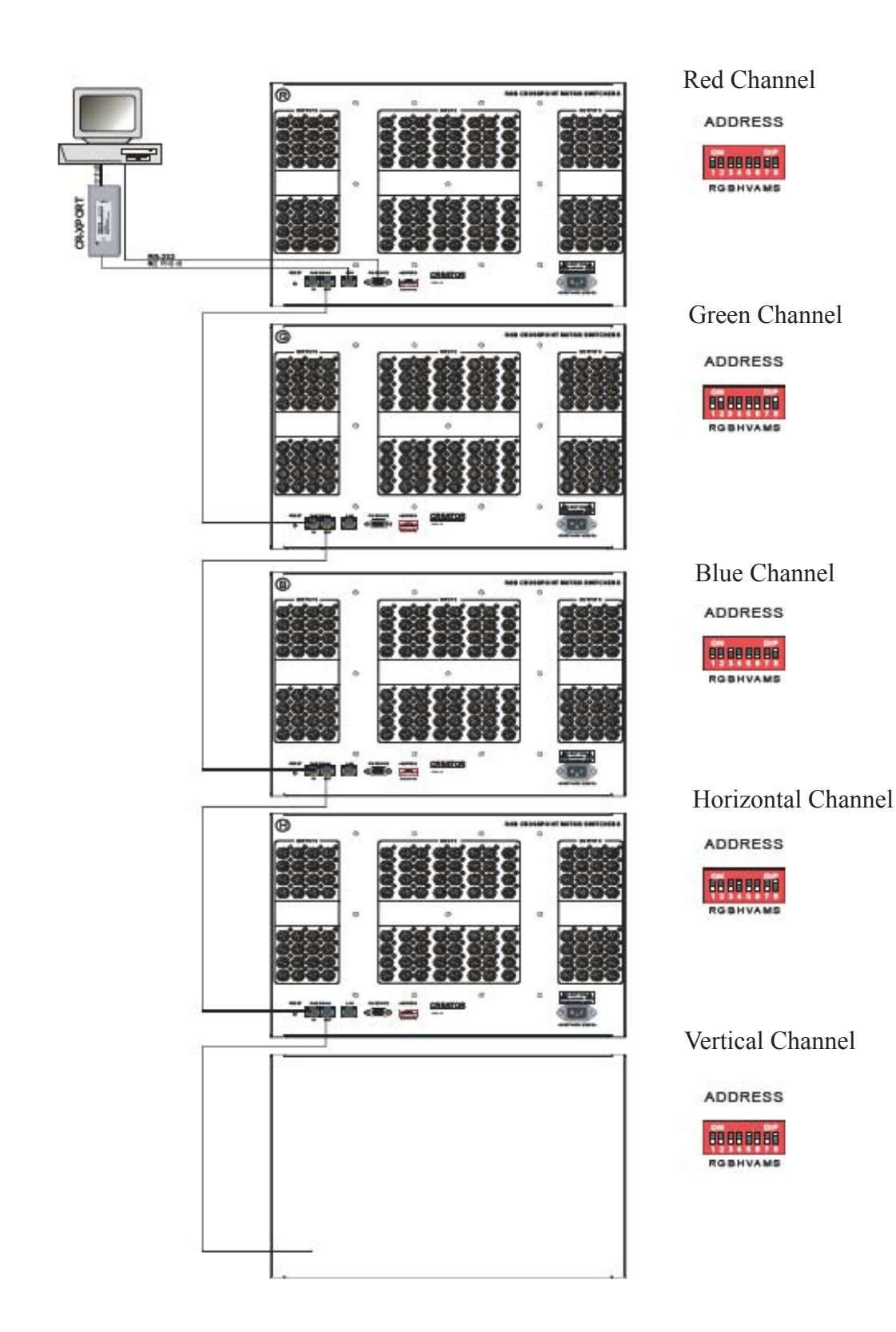

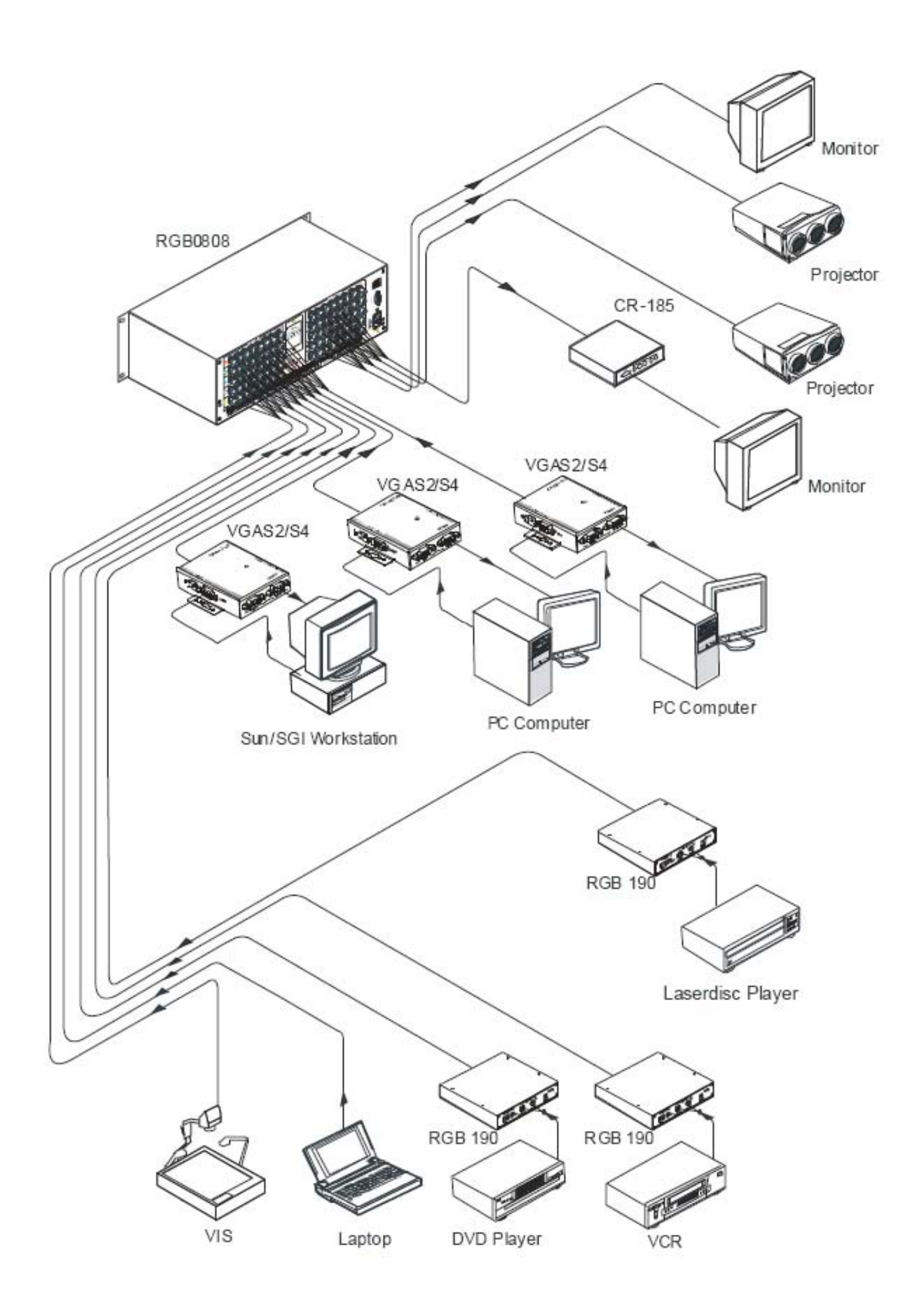

#### 3.0 Operation and Control

The Switchers can be controlled by front controls or PC, third party automation and control systems, SWITCHER 2.0 control system software or through the Ethernet control via the RS-232 communication port. The RS232 is a female 9-pin D connector. It can be switched by several control systems. When the switcher connects to the COM1 or COM2 of the computer with control software, users can control it by that computer. To control the switcher, users may use the application SWITCHER 2.0 in the supplied CD or develop their own control software.

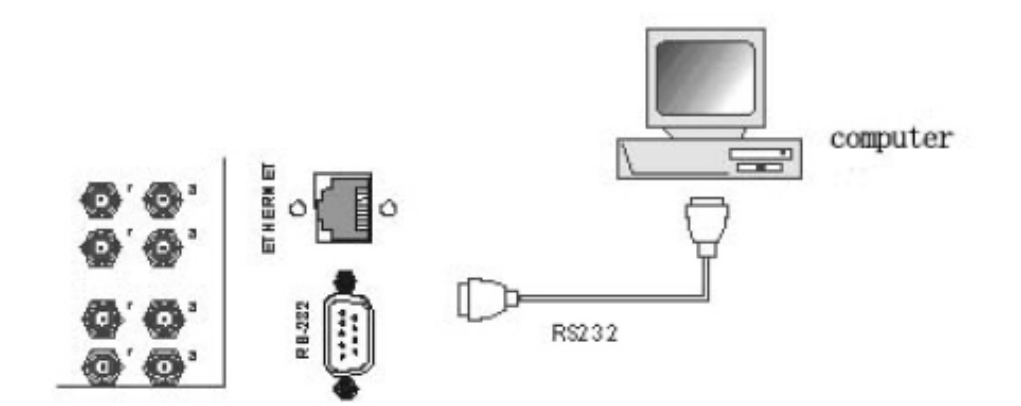

Connection between RGB matrix switcher and the computer

The RGB / Component matrix switchers may take DVD players, computers and graphic workstations as their input signal source, and projectors, video recorders, displays and amplifiers as their output signal depending on different applications. RGBHV connection: The RGB matrix switchers supports the AV video and VGA signal sources. RGBHV signal output terminals or YC output terminals are needed in the AV device; RGBHV signal output terminals are needed in the VGA device. The BNC connector is shown as the figure below. If switching Component Video and 2-channel analog audio, utilize the existing H/V inputs and outputs with the supplied BNC to RCA adapters for connecting the audio inputs and outputs.

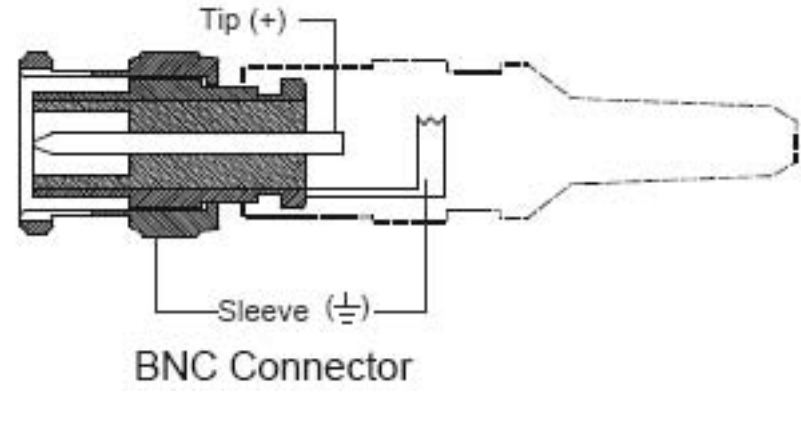

www.atlona.com

Please use the special five core RGB signal cord to connect the input and output devices and connect the BNC connector R (red) G (green) B (blue) H (horizontal) V (vertical) carefully.

Attention:

Please make sure the RGBHV connectors from the sources and to the destination should be in the same Order, Otherwise it could cause color loss or no output signal at all. Use supplied BNC to RCA for Component.

#### 4.0 Audio Signal Connection:

"AUDIO INPUTS", "AUDIO OUTPUTS" audio network interface in RGB matrix switchers can be connected to the audio signal and amplify sources. The audio connection is a little more complicated than video. It has two types of connection: balanced and unbalanced. The balanced connection transmits a pair of balanced signals with two cables. Because interferences will have the same intensity and the opposite phases on the two cables; it will be counteracted in the end. For the low frequency extent of the audio signal, it would be easily interfered under long distance transmission. Therefore as an anti-interference connection, it is mostly used in the connection of special high end devices.

The unbalanced connection transmits signals with only one cable. Without counteraction, it can be interfered more easily. Accordingly, it is adopted for household appliances or some cases with low technical demand. Take the audio signal line for example: 1.Unbalanced: pin "G" connects to SLEEVE, pin "+" connects to TIP, pin "–" connects to pin "G"; 2.Balanced: pin "G" connects to SLEEVE, pin "–" connects to RING, pin "+" connects to TIP.

To select which connection is up to the interface of the device. When available, the balanced connection is the first choice. Before connection, please read the command or relevant demand in the user manual carefully. In some cases, there is balanced in the source signal end but unbalanced in the destination end. If in a nonstandard case, it is done to connect balanced for the balanced end and unbalanced for the unbalanced end. But if in a standard one, the converter must be used to switch the signals as the same, balanced or unbalanced.

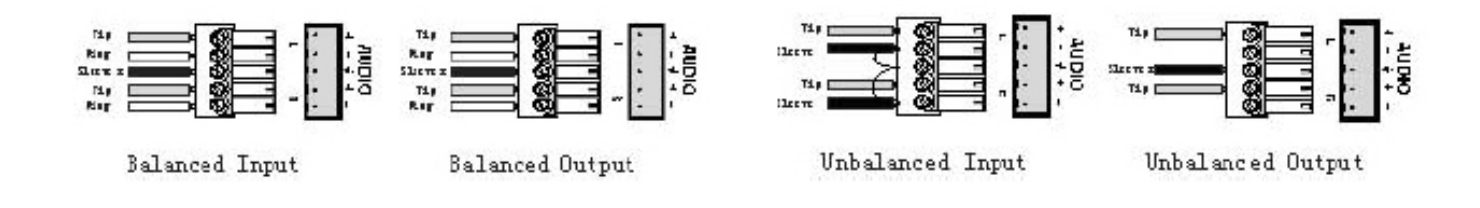

#### 5.0 Connecting RGB48/642, RGB48/6432, RGB48/6448, RGB6464

Step 1, Set box RED as main control box, Set "R" and "M" in the "Address" of R box to the "On" position;
Turn the other switches to the "Off" position, All other boxes will need to be set to slave.
Set "G" and "S" of G box to "On" position, others to the "Off" position.
Set "B" and "S" of B box to "On" position, others to the "Off" position.
Set "H" and "S" of H box "On" position, others to the "Off" position.
Set "V" and "S" of V box "On" position, others to the "Off" position.
Set "V" and "S" of V box "On" position, others to the "Off" position.
Set "V" and "S" of V box "On" position, others to the "Off" position.
Set "V" and "S" of V box "On" position, others to the "Off" position.
Set "V" and "S" of V box "On" position, others to the "Off" position.
Step 2, Using a standard CAT5 cable; connect from the OUT port of the back panel BME COMM of the main control box, to the IN port of the back panel to the first sub control box directly. Connect from the OUT port of the backboard BME COMM of the first slave control box, to the IN port of the backboard BME COMM of the second slave control box directly. Repeat above steps until the four slave control boxes are connected; making the five boxes as a whole.

#### 5.1 Front Panel/ Control

LCD display: Real time monitor of the operations and status

- "0, 1,9" Keypad: Keys to select I/O channels and save/recall preset commands
- "AV" AV synchronal button: To transfer video and audio signals synchronously by the switcher.
  Example: To transfer both the video and the audio signals from input channel No.3 to output channel No.6.
  Operation: Press buttons in the following order "3", "AV", "6", "END", "ENTER"
- "VIDEO" Video button: To transfer only video signals from input channel to output channel.
   Example: To transfer video signals from input channel No.3 to output channel No.10.
   Operation: Press buttons in the following order "3", "VIDEO", "1", "0", "END", "ENTER"
- "AUDIO" Audio button: To transfer only audio signals from input channel to output channel. Example: To transfer audio signals from input channel No.12 to output channel No.6.

- Operation: Press buttons in the following order "1", "2", "AUDIO", "6", "END", "ENTER"
  "/" Break button: To break different channels in a command
  Example: To transfer video and audio signals from input channel No.1 to output
  Channel No.2, 13, 6 at the same time
  Operation: Press buttons in the following order "1", "AV", "2", "/", "1", "3", "/", "6", "END", "ENTER"
- "END" Ending command button: Use when the command input has been finished.
- "ENTER" Execute Command: To perform a command after inputting it
- "ALL" All button: To transfer an input channel to all output channels or switch off all output channels. Example 1: To transfer video and audio signals from input channel No.7 to all output channels Operation: Press buttons in the following order "7", "ALL" Note: Commands "END" & "ENTER" do not need to be used after this command. Example 2: To transfer all input signals to the corresponding output channels In another word, to switch to this status: 1->1, 2->2, 3->3, 4->4.....16->16. Operation: Press buttons in the following order "ALL", "1" Example 3: To switch off all the output channels. Operation: Press buttons in the following order "ALL", "2"
- "SAVE" Save button: To save the present operation to a preset command Example: To save the present operation to the preset command No.2 Operation: Press buttons in the following order "SAVE", "2" Note: There are altogether 10 preset commands ranged from No.0 to No.10.
- "RECALL" Recall button: To recall the preset command Example: To recall the preset command No.2 Operation: Press buttons in the following order "RECALL", "2"
- "CANCEL" Cancel button: To return to the standby status without performing any commands. Example: To cancel the input instructions "1", "AV", "2", "END" Operation: Just press the "CANCEL" button after the above inputs.
- "STATUS" Inquiring status button: To inquire the present status
   Example1: To inquire the status of output channel No.7
   Operation: Press buttons in the following order "7", "STATUS"
   Example2: To inquire the status of all the output channels one by one
   Operation: Press the "STATUS" button.

Atlona Technologies

www.atlona.com

"PROGRAM" Group programming button: To define, recall and clear a group of output channels.
Example 1: To group the output channels No.1, 2,3,4,5 under the Group 1
Operation: Press buttons in the following order "1", "Program", "Program", "1", "2", "3", "4", "5"

Example 2: To transfer signal from input channel No.1 to Group 2 Operation: Press buttons in the following order "1", "Program", "2" Example 3: To clear the output channels under Group 1 Operation: Press buttons in the following order "1", "Program", "0" Note: Please clear the group to be set before grouping it.

" $\leftarrow$ " Backspace button: To erase the last input entry that was entered.

"THROUGH" Through button: To transfer signals directly to the corresponding output channels.
 Example: To transfer signals from input channels No.1, 2, 3 to their corresponding output channels.
 Operation: Press buttons in the following order "1", "/", "2", "/", "3", "THROUGH"

"CLOSE" Close button: To switch off the output channels
Example: To switch off the output channels No.1, 2
Operation: Press buttons in the following order "1", "END", "2", "END", "CLOSE"

"LOCK" Lock button: To lock buttons on the front control panel hold it for 3 seconds. Note: When the control panel is being locked, the switcher still can be controlled via RS232 port. To unlock it, a password is needed.

"DEMO" Demo button: To demonstrate the commands one by one every 3 seconds.

The Switch can be controlled directly by entering the following command: "Input Channel" + "Switching Mode" + "Output Channel" + "END" + "ENTER"

www.atlona.com

|                  | Input Command:<br>1      | 1、Press the button for input channel number"1"<br>Display feedback on LCD: "1"                                                                                                    |
|------------------|--------------------------|----------------------------------------------------------------------------------------------------|
|                  | Input Command:<br>1B     | <ol> <li>Press the button for switching mode "AV"</li> <li>Display feedback on LCD: "B" for the switching<br/>mode of video and audio ("A" for the switching<br/>mode of audio only; "V" for the switching mode<br/>of video only)</li> </ol> |
|                  | Input Command:<br>1B3    | 3、Press the button for the first output channel<br>number "3"<br>Display feedback on LCD: "3"                                                                                                    |
|                  | Input Command:<br>1B3.   | 4、Press the break button"/"<br>Display feedback on LCD: ", " for a break<br>between two channels in a command                                                                                                    |
| <u>ن</u> ف<br>رف | Input Command:<br>1B3, 4 | 5, Press the button for the second output<br>channel number "4"<br>Display feedback on LCD: "4"                                                                                                    |
| <u>ت م</u>       | Input Command:<br>1B3+4. | 6, Press the button"END" to finish the command<br>Display feedback on LCD: "."                                                                                                    |
|                  | 1B3,4.<br>Switch OK      | 7、Press the button "ENTER" to perform this<br>command<br>Display feedback on LCD: "Switch OK"                                                                                                    |

Example 2: To inquire the status on the output channel No.4 Operation: Press buttons in this order "4", "STATUS"

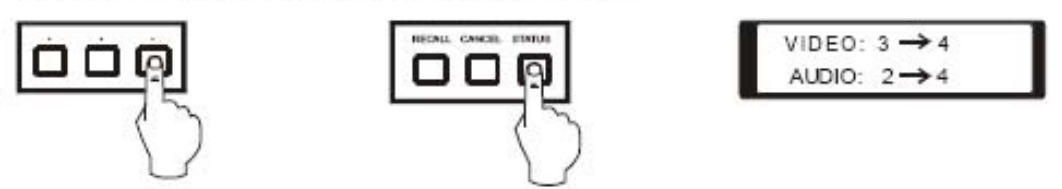

Display feedback on LCD: The video signal of output channel No.4 is transferred from the input channel No.3 and the audio signal is from the input channel No.2

#### 5.2 Remote Control Operation

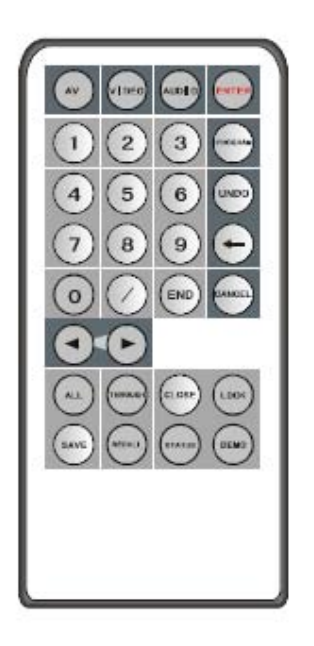

The Matrix can be controlled with the infrared remote control. The function buttons on the remote are the same as the ones on the front control panel, the remote uses the same commands and in the same order you would input them.

#### 5.3 Operation of Application Software

Switcher 2.0 is a switcher control application compatible with switchers with different inputs and outputs. Requirments to run the software Operating System: Window98/2000/NT/XP/Vista/7 Memory: At least 32M Space in hard disk: At least 10M CD-ROM COM Port Users can select and operate at different function tabs such as:

SYSTEM, AUTO, KEYBOARD, CUSTOM CODE, CODE GROUP and SEND/RECEIVE CODE LIST.

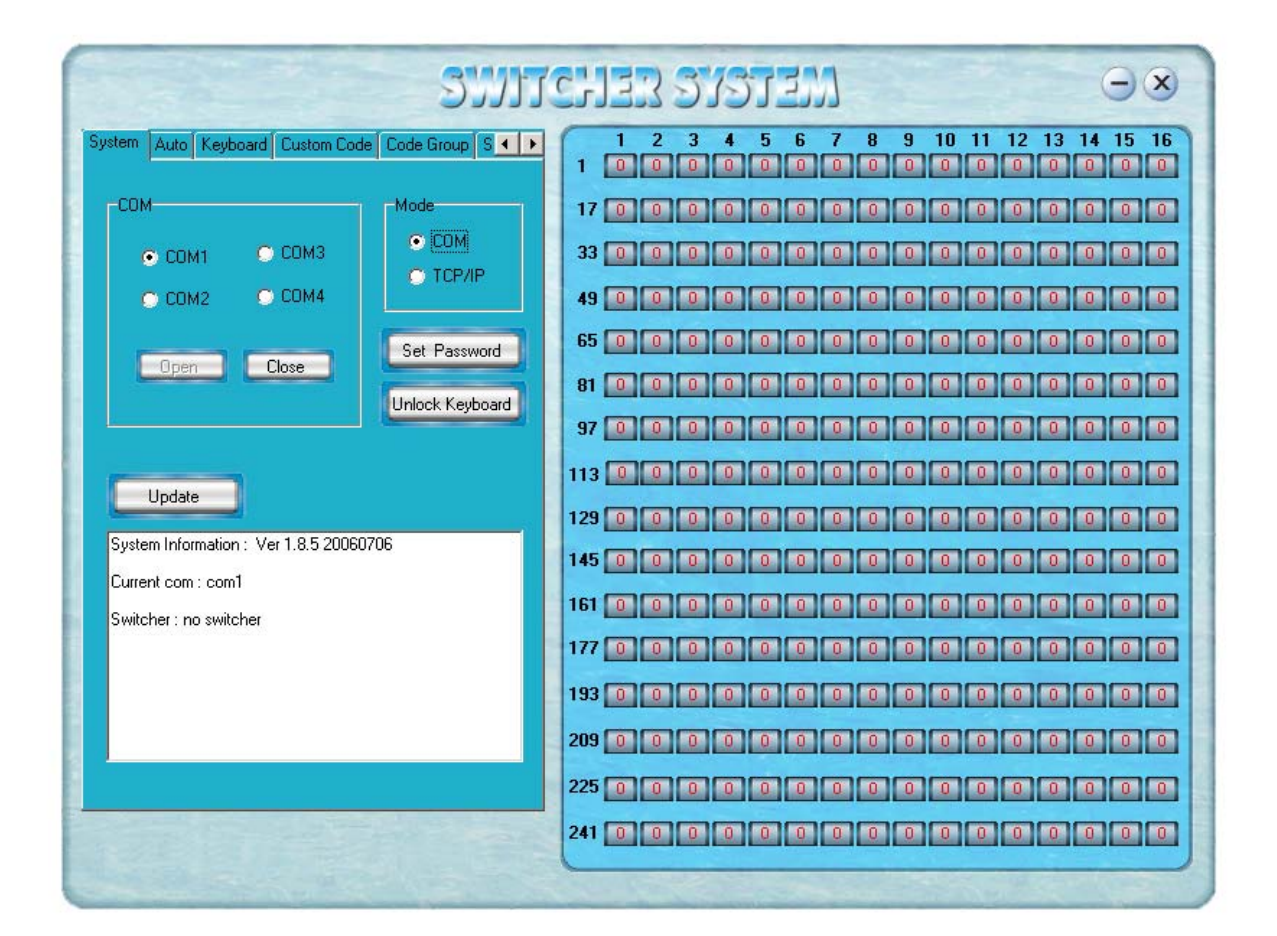

On the right hand side of the main window, there are 256 buttons representing the 256 output channels. When clicking on the button output 1, the text OutPort 1 will appear "SIGNAL": Select the switching mode "AV", "VIDEO" and "AUDIO" "INPUT A/V PORT": Select an input A/V channel "INPUT AUDIO PORT": Select an input audio channel Once the selections have been entered, click "OK"

| Signal<br>GAVICVI | deo 🤉 Audio |
|-------------------|-------------|
| iput AN Port:     | 0           |
| put Audio Port :  | 0           |

"MODE": Select the communication mode between "COM" or "TCP/IP" "COM": Select a COM port to control the switcher (if selecting "TCP/IP" as the communication mode, a sub-page will appear to input the IP address of the switcher) "Set Password": Set the password for the control panel on the Matrix (The password must be an 8 digit number)

"Unlock Keyboard": Unlock the keyboard of the control panel on the Matrix.

### 5.4 Keyboard Tab

Because the function buttons on this tab are the same with the ones on the front control panel, it shares the same control operation and command format with the control panel. Please refer to the details in Chapter 7: Operation of the Control Panel

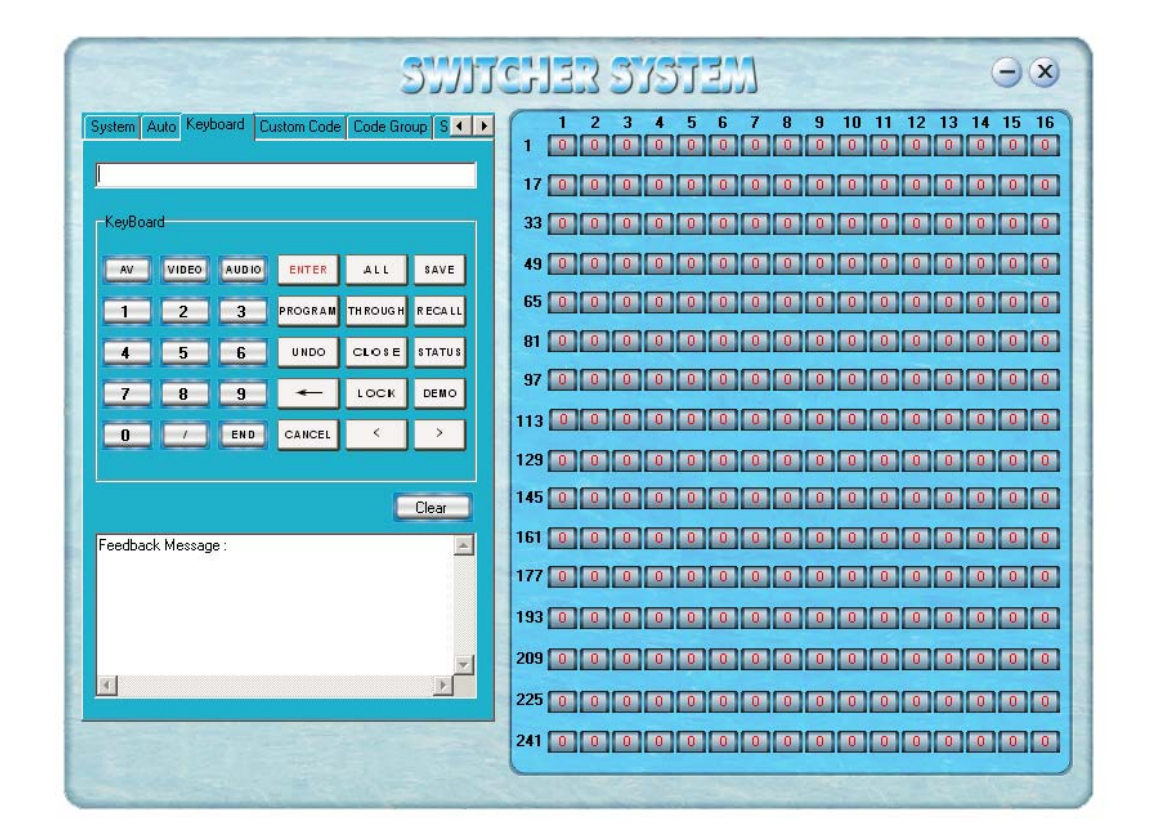

#### 5.5 Auto Tab

This tab is used to test the switcher after connecting it to all the input and output devices. For example, to test the function of an RGB64X32 matrix switcher, the Auto Tab is set as below after finishing all the connection.

Switch Mode: "AV"

INPUT: From 1 to 64

OUTPUT: From 1 to 32

Delay: 1000ms (1 second)

Click on the "START" button to perform the test, the matrix switcher will:

Transfer the signals from input channel No.1 to output channel No.1-32;

Transfer the signals from input channel No.2 to output channel No.1-32;

Transfer the signals from the input channel No.64 to the output channel No.1-32;

This switching test will perform this way one by one every second until the test is over.

Atlona Technologies

#### 5.6 Custom Code Tab

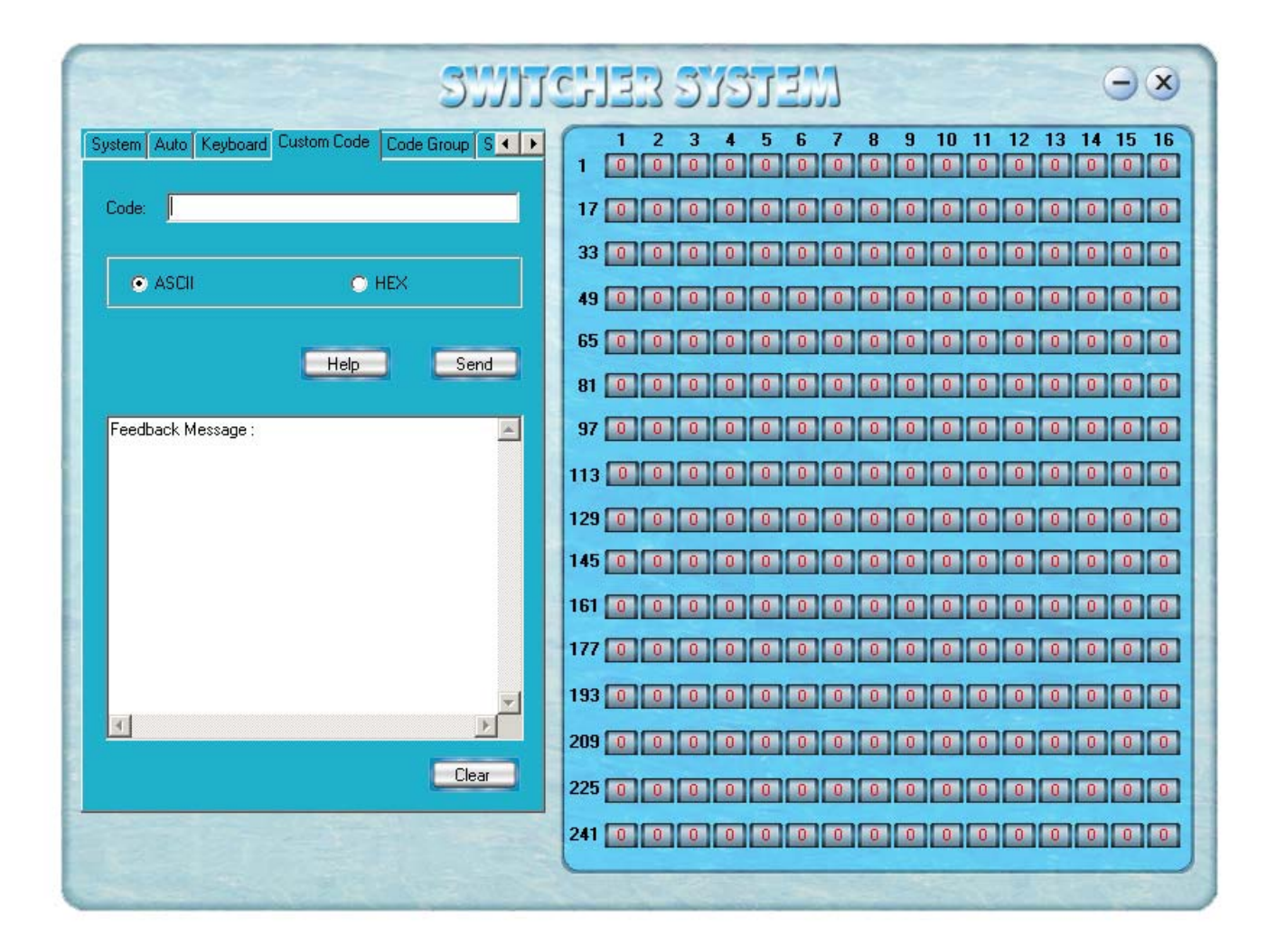

Select between ASCII and HEX format command codes

Help: Displays the list of command codes.

Send: Sends out the typed command codes.

For example, to transfer the video and audio signals from the input channel No.1 to the output channel No.7, and the audio signals from the input channel No.2 to the output channel No.4, just perform the following steps below.

- 1. Select the "ASCII" as the command codes format;
- 2. Input the command codes "1B7.2A4."
- 3. Click the button "Send" to perform the commands.

#### 5.7 Code Group Tab

| SWITCHER SYSTEM $\Theta \otimes$                                                                                                    |                                                                                                    |  |  |
|----------------------------------------------------------------------------------------------------|----------------------------------------------------------------------------------------------------|--|--|
| Custom Code Code Group Send/Recieve Code List                                                                                                    | 1       2       3       4       5       6       7       8       9       10       11       12       13       14       15       16         1       0       0       0       0       0       0       0       0       0       0       0       0       0       0       0       0       0       0       0       0       0       0       0       0       0       0       0       0       0       0       0       0       0       0       0       0       0       0       0       0       0       0       0       0       0       0       0       0       0       0       0       0       0       0       0       0       0       0       0       0       0       0       11       12       13       14       15       16       14       15       16       16       16       16       16       16       16       16       16       16       16       16       16       16       16       16       16       16       16       16       16       16       16       16       16       16       16       16 <t< th=""></t<> |  |  |
| New     Open     Save     Clear       Execute     Root     User.     Description:     Code Tree       Description:     Code Tree     Code:     Description:     Code:       Add Group     Edit     Delete | 129       0       0       0       0       0       0       0       0       0       0       0       0       0       0       0       0       0       0       0       0       0       0       0       0       0       0       0       0       0       0       0       0       0       0       0       0       0       0       0       0       0       0       0       0       0       0       0       0       0       0       0       0       0       0       0       0       0       0       0       0       0       0       0       0       0       0       0       0       0       0       0       0       0       0       0       0       0       0       0       0       0       0       0       0       0       0       0       0       0       0       0       0       0       0       0       0       0       0       0       0       0       0       0       0       0       0       0       0       0       0       0       0       0       0       0       0       0       0                            |  |  |

New: Create a new group of preset commands

Open: Opens a group of preset commands

Save: Saves the present group of preset commands

Execute: Executse a selected preset command or a selected group of preset commands

Clear: Clears the feedback window

Add Code Item: To add another new group of preset commands

Edit: To edit the User's name (User),

Delete: Deletes the selected group.

#### 5.8 Send / Recieve Code List Tab

| SWITCHER SYSTEM $\Theta \otimes$                                                                                                    |                                                                                                    |  |  |  |
|----------------------------------------------------------------------------------------------------|----------------------------------------------------------------------------------------------------|--|--|--|
| Custom Code Code Group Send/Recieve Code List                                                                                                    | 1 2 3 4 5 6 7 8 9 10 11 12 13 14 15 16<br>1 0 0 0 0 0 0 0 0 0 0 0 0 0 0 0 0 0                                                                                                    |  |  |  |
| Send List :       Recieve List :         /*Type;       /Yersion;         Status.       /*Type;         /Yupe;       /Yersion;         Status.       /*Type;         /Yupe;       /Yersion;         Status.       /*Type;         /Yupe;       /Yersion;         Status.       /*Type;         /Yversion;       Status.         /*Type;       /Yersion;         Status.       /*Type;         /Yversion;       Status.         /*Type;       /Yversion;         Status.       /*Type;         /Yversion;       Status.         /*Type;       /Yupe;         /Yupe;       /Yupe;         /Yupe;       /Yupe; | 1       0       0       0       0       0       0       0       0       0       0       0       0       0       0       0       0       0       0       0       0       0       0       0       0       0       0       0       0       0       0       0       0       0       0       0       0       0       0       0       0       0       0       0       0       0       0       0       0       0       0       0       0       0       0       0       0       0       0       0       0       0       0       0       0       0       0       0       0       0       0       0       0       0       0       0       0       0       0       0       0       0       0       0       0       0       0       0       0       0       0       0       0       0       0       0       0       0       0       0       0       0       0       0       0       0       0       0       0       0       0       0       0       0       0       0       0       0       0 |  |  |  |
|                                                                                                    | 225 0 0 0 0 0 0 0 0 0 0 0 0 0 0 0 0 0 0                                                                                                    |  |  |  |

Send List window: Lists sent command code

Received List window: Lists feedback from the switcher

Clear: Clears either of the two lists

#### 6.0 RS-232 Operation

With the application "Switcher 2.00" one is able to control and operate the RGB Matrix remotely Communication protocol:

Baud rate: 9600 Data bit: 8 Stop bit: 1 Parity bit: none

| Command Types     | Command Codes        | Functions                                                                                             |
|-------------------|----------------------|----------------------------------------------------------------------------------------------------|
| System Command    |                      |                                                                                                    |
|                   | /*Type;              | Acquires the models information.                                                                      |
|                   | /+xxxxxxx;           | Rewrites the passwords: must be 8 digits.                                                             |
|                   | /%Lock;              | Locks the keyboard.                                                                                   |
|                   | /%Unlock;            | Unlocks the keyboard.                                                                                 |
|                   | /:BellOff;           | Turn off the buzzer.                                                                                  |
|                   | /:BellOn;            | Turn on the buzzer.                                                                                   |
|                   | /^Version;           | Acquires the version of software                                                                      |
|                   | /~CREATOR20;         | Switch to CREATOR2.0 command system.                                                                  |
|                   | [x1]All              | Transfer signals from input channel [x1] to all output channels                                       |
| Operation Command |                      |                                                                                                    |
|                   | All#                 | Transfer all input signals to matching output channels.                                               |
|                   | All\$                | Switch off all output channels.                                                                       |
|                   | [x1]#                | Transfer signals from input channel [x1] to output channel [x1].                                      |
|                   | [x1]\$               | [x1]\$. Switch off output channel [x1].                                                               |
|                   | [x1] V[x2]           | Transfer the video signals from input channel [x1] to output channel [x2].                            |
|                   | [x1] V[x2],[x3],[x4] | Transfer the video signals from input channel [x1] to output channels [x2], [x3] and [x4].            |
|                   | [x1] A[x2]           | Transfer the audio signals from input channel [x1] to output channel [x2].                            |
|                   | [x1] A[x2],[x3],[x4] | Transfer the audio signals from input channel [x1] to output channels [x2], [x3] and [x4].            |
|                   | [x1] B[x2]           | Transfer both video and audio signals from input channel [x1] to output channel [x2].                 |
|                   | [x1] B[x2],[x3],[x4] | Transfer both video and audio signals from input channel [x1] to output channels [x2], [x3] and [x4]. |
|                   | [x1]P[x2]            | Transfer signals from input channel [x1] to all output channels in group [x2].                        |
|                   | [x1]PP[x2],[x3],[x4] | Group output channels [x2], [x3] and [x4] under group [x1].                                           |
|                   | S[x]                 | Acquires the output channels in Group[x].                                                             |
|                   | Status[x1]           | Acquires the input channel to the output channel [x1].                                                |
|                   | Status               | Acquires the input channel to the output channels one by one.                                         |
|                   | Save[Y]              | Save the present operation to the preset command [Y].<br>[Y] ranges from 0 to 9.                      |
|                   | Recall[Y]            | Recall the preset command [Y].                                                                        |
|                   | Clear[Y]             | Clear the preset command [Y].                                                                         |
|                   | [X1]*[X2]!           | Transfer both video and audio signals from input channel [x1] to output channel [x2].                 |

| Command Types | Command Codes | Functions                                                |
|---------------|---------------|----------------------------------------------------------|
|               | [X1]*[X2]\$   | Transfer audio signals from input channel [x1] to output |
|               |               | channel [x2].                                            |
|               | [X1]*[X2]%    | Transfer video signals from input channel [x1] to output |
|               |               | channel [x2].                                            |
|               | [X1]*[X2]&    | Transfer video signals from input channel [x1] to output |
|               |               | channel [x2].                                            |

# 7.0 Technical Specifications

| Models                                                                                                    | Matrix RGB8 Series           | Matrix RGB16 Series                                                                                                    | Matrix RGB64, 48 Series                                  |  |  |
|----------------------------------------------------------------------------------------------------|------------------------------|----------------------------------------------------------------------------------------------------|----------------------------------------------------------|--|--|
| Specifications                                                                                                    |                              |                                                                                                    |                                                          |  |  |
| Video                                                                                                    |                              |                                                                                                    |                                                          |  |  |
| Gain                                                                                                    |                              | 0 dB                                                                                                    |                                                          |  |  |
| Bandwidth                                                                                                    |                              | 450MHz (-3dB), fully load                                                                                                    | led                                                      |  |  |
|                                                                                                    |                              | $0 - 10 \text{MHz} (a) \pm 0.1 \text{dB}$                                                                                                    |                                                          |  |  |
|                                                                                                    |                              | $\frac{0.100 \text{ MHz}}{0.000 \text{ MHz}} = 0.6 \text{ dB}$                                                                                                    |                                                          |  |  |
| Cross Talk Sum                                                                                                    |                              | 56dB@10M, -40dB@100                                                                                                    | М,                                                       |  |  |
| Differential Phase I/0S                                                                                                    |                              | <1.28°, 3.58MH,                                                                                                    |                                                          |  |  |
| Differential Gain Error                                                                                                    |                              | 0.1°, 3.58-4.43MHz                                                                                                    |                                                          |  |  |
| Differential Gain Error                                                                                                    |                              | 0.1%, 3.58-4.43MHz                                                                                                    |                                                          |  |  |
| Max Transfer Delay                                                                                                    |                              | 5nS(±1nS)                                                                                                    |                                                          |  |  |
| Switching Speed                                                                                                    |                              | 200 ns (Max)                                                                                                    |                                                          |  |  |
| Signal type                                                                                                    | RGBHV, RGBS, RGsB            | , RsGsBs, HDTV, Compone                                                                                                    | nt video, S-video, Composite                             |  |  |
|                                                                                                    |                              | video                                                                                                    |                                                          |  |  |
| Input video                                                                                                    |                              |                                                                                                    |                                                          |  |  |
| 1                                                                                                    |                              |                                                                                                    |                                                          |  |  |
| Connector                                                                                                    |                              | BNC female                                                                                                    |                                                          |  |  |
| Connector<br>Signal Strength                                                                                                    | 1V p-p Y component vi        | BNC female<br>ideo, S-video, composite vid                                                                                                    | eo; 0.7V p-p RGB;0.3V p-p                                |  |  |
| Connector<br>Signal Strength                                                                                                    | 1V p-p Y component vi<br>R-Y | BNC female<br>ideo, S-video, composite vid<br>Y & B-Y component video,                                                                                                    | eo; 0.7V p-p RGB;0.3V p-p<br>S-video                     |  |  |
| Connector<br>Signal Strength<br>Maximum/Minimum                                                                                                    | 1V p-p Y component vi<br>R-Y | BNC female<br>ideo, S-video, composite vid<br>Y & B-Y component video,<br>Analog signals: 0.5V ~ 2.0V                                                                                            | eo; 0.7V p-p RGB;0.3V p-p<br>S-video<br><sup>7</sup> p-p |  |  |
| Connector<br>Signal Strength<br>Maximum/Minimum<br>Level                                                                                                    | 1V p-p Y component vi<br>R-Y | BNC female<br>ideo, S-video, composite vid<br>Y & B-Y component video,<br>Analog signals: 0.5V ~ 2.0V                                                                                            | eo; 0.7V p-p RGB;0.3V p-p<br>S-video<br><sup>7</sup> p-p |  |  |
| Connector<br>Signal Strength<br>Maximum/Minimum<br>Level<br>Impedance                                                                                                    | 1V p-p Y component vi<br>R-Y | BNC female<br>ideo, S-video, composite vid<br>Y & B-Y component video,<br>Analog signals: 0.5V ~ 2.0V<br>75 Ω                                                                                    | eo; 0.7V p-p RGB;0.3V p-p<br>S-video<br><sup>7</sup> p-p |  |  |
| Connector<br>Signal Strength<br>Maximum/Minimum<br>Level<br>Impedance<br>Echo loss                                                                                                    | 1V p-p Y component vi<br>R-Y | BNC female<br>ideo, S-video, composite vid<br>Y & B-Y component video,<br>Analog signals: 0.5V ~ 2.0V<br>75 Ω<br>-30dB@5MHz                                                                      | eo; 0.7V p-p RGB;0.3V p-p<br>S-video<br><sup>7</sup> p-p |  |  |
| Connector<br>Signal Strength<br>Maximum/Minimum<br>Level<br>Impedance<br>Echo loss<br>Max Error in DC Offset                                                                                                    | 1V p-p Y component vi<br>R-Y | BNC female<br>ideo, S-video, composite vid<br>Y & B-Y component video,<br>Analog signals: 0.5V ~ 2.0V<br>75 Ω<br>-30dB@5MHz<br>15mV                                                              | eo; 0.7V p-p RGB;0.3V p-p<br>S-video<br><sup>7</sup> p-p |  |  |
| Connector<br>Signal Strength<br>Maximum/Minimum<br>Level<br>Impedance<br>Echo loss<br>Max Error in DC Offset<br>Output video                                                                                           | 1V p-p Y component vi<br>R-Y | BNC female<br>ideo, S-video, composite vid<br>Y & B-Y component video,<br>Analog signals: 0.5V ~ 2.0V<br>75 Ω<br>-30dB@5MHz<br>15mV                                                              | eo; 0.7V p-p RGB;0.3V p-p<br>S-video<br><sup>7</sup> p-p |  |  |
| Connector<br>Signal Strength<br>Maximum/Minimum<br>Level<br>Impedance<br>Echo loss<br>Max Error in DC Offset<br>Output video<br>Connector                                                                              | 1V p-p Y component vi<br>R-Y | BNC female<br>ideo, S-video, composite vid<br>Y & B-Y component video,<br>Analog signals: 0.5V ~ 2.0V<br>75 Ω<br>-30dB@5MHz<br>15mV<br>BNC female                                                | eo; 0.7V p-p RGB;0.3V p-p<br>S-video<br><sup>7</sup> p-p |  |  |
| Connector<br>Signal Strength<br>Maximum/Minimum<br>Level<br>Impedance<br>Echo loss<br>Max Error in DC Offset<br>Output video<br>Connector<br>Maximum/Minimum                                                           | 1V p-p Y component vi<br>R-Y | BNC female<br>ideo, S-video, composite vid<br>Y & B-Y component video,<br>Analog signals: 0.5V ~ 2.0V<br>75 Ω<br>-30dB@5MHz<br>15mV<br>BNC female<br>2.0V p-p                                    | eo; 0.7V p-p RGB;0.3V p-p<br>S-video<br><sup>7</sup> p-p |  |  |
| Connector<br>Signal Strength<br>Maximum/Minimum<br>Level<br>Impedance<br>Echo loss<br>Max Error in DC Offset<br>Output video<br>Connector<br>Maximum/Minimum<br>Level                                                  | 1V p-p Y component vi<br>R-Y | BNC female<br>ideo, S-video, composite vid<br>Y & B-Y component video,<br>Analog signals: 0.5V ~ 2.0V<br>75 Ω<br>-30dB@5MHz<br>15mV<br>BNC female<br>2.0V p-p                                    | eo; 0.7V p-p RGB;0.3V p-p<br>S-video<br><sup>7</sup> p-p |  |  |
| Connector<br>Signal Strength<br>Maximum/Minimum<br>Level<br>Impedance<br>Echo loss<br>Max Error in DC Offset<br>Output video<br>Connector<br>Maximum/Minimum<br>Level<br>Impedance                                     | 1V p-p Y component vi<br>R-Y | BNC femaleideo, S-video, composite vidY & B-Y component video,Analog signals: $0.5V \sim 2.0V$ 75 Ω-30dB@5MHz15mVBNC female2.0V p-p75 Ω                                                          | eo; 0.7V p-p RGB;0.3V p-p<br>S-video<br><sup>7</sup> p-p |  |  |
| Connector<br>Signal Strength<br>Maximum/Minimum<br>Level<br>Impedance<br>Echo loss<br>Max Error in DC Offset<br>Output video<br>Connector<br>Maximum/Minimum<br>Level<br>Impedance<br>Echo loss                        | 1V p-p Y component vi<br>R-Y | BNC female<br>ideo, S-video, composite vid<br>Y & B-Y component video,<br>Analog signals: 0.5V ~ 2.0V<br>75 Ω<br>-30dB@5MHz<br>15mV<br>BNC female<br>2.0V p-p<br>75 Ω<br>-30dB@5MHz              | eo; 0.7V p-p RGB;0.3V p-p<br>S-video<br><sup>7</sup> p-p |  |  |
| Connector<br>Signal Strength<br>Maximum/Minimum<br>Level<br>Impedance<br>Echo loss<br>Max Error in DC Offset<br>Output video<br>Connector<br>Maximum/Minimum<br>Level<br>Impedance<br>Echo loss<br>Max Compensation in | 1V p-p Y component vi<br>R-Y | BNC female<br>ideo, S-video, composite vid<br>Y & B-Y component video,<br>Analog signals: $0.5V \sim 2.0V$<br>75 Ω<br>-30dB@5MHz<br>15mV<br>BNC female<br>2.0V p-p<br>75 Ω<br>-30dB@5MHz<br>±5mV | eo; 0.7V p-p RGB;0.3V p-p<br>S-video<br><sup>7</sup> p-p |  |  |

| Models                 | Matrix RGB8 Serie | s                                                        | Matrix RGB16 Series                    | Matrix RGB64, 48  |  |  |
|------------------------|-------------------|----------------------------------------------------------|----------------------------------------|-------------------|--|--|
| Specifications         |                   |                                                          |                                        | Series            |  |  |
| Sync Signal            |                   |                                                          |                                        |                   |  |  |
| Input/Output Signals   |                   | RGBHV, RGBS, RGsB, RsGsBs                                |                                        |                   |  |  |
| Input Level            |                   | 0.5V- 5.0V p-p,: 4.0V p-p normal                         |                                        |                   |  |  |
| Output Level           |                   | AGC-TTL: 5Vp-p, unterminated                             |                                        |                   |  |  |
| Input Impedance        |                   | 510 Ω                                                    |                                        |                   |  |  |
| Output Impedance       |                   |                                                          | 75 Ω                                   |                   |  |  |
| Polarity               |                   | Straig                                                   | nt or subtractive according to ir      | iput              |  |  |
| Audio Signal           |                   |                                                          |                                        |                   |  |  |
| I/O Connector          |                   |                                                          | 3.8mm with screw, 5 pole               |                   |  |  |
| Gain                   |                   |                                                          | 0dB                                    |                   |  |  |
| Frequency Respond      |                   |                                                          | $20 \text{ Hz} \sim 20 \text{ kHz},$   |                   |  |  |
| General Harmonic       |                   | 0.03%                                                    | % @ 1 kHz (under rating voltag         | ge)               |  |  |
| Distortion + Noise     |                   |                                                          |                                        |                   |  |  |
| S/N                    |                   |                                                          | >90dB                                  |                   |  |  |
| Segregation Rate       |                   |                                                          | >80dB @ 1 kHz                          |                   |  |  |
| CMRR                   |                   |                                                          | >75dB @: 20 Hz ~ 20 kHz                |                   |  |  |
| Signal                 |                   |                                                          | Stereo balanced /unbalanced            |                   |  |  |
| Impedance              |                   | Inpu                                                     | t >10 k $\Omega$ (balanced /unbalanced | (b)               |  |  |
|                        | (                 | Output 50 $\Omega$ (unbalanced), 100 $\Omega$ (balanced) |                                        |                   |  |  |
| Maximum Input Level    |                   | +19.5dBu, (balanced /unbalanced)                         |                                        |                   |  |  |
| Gain error             |                   | ±0.1dB                                                   |                                        |                   |  |  |
| Max Output Level       |                   | +19                                                      | 9.5dBu, (balanced /unbalanced)         | )                 |  |  |
| Control type           |                   |                                                          |                                        |                   |  |  |
| Serial Control Port    |                   |                                                          | RS-232, 9-pin FD connector             | 1.                |  |  |
| Baud Rate and Protocol | Baud              | rate: 96                                                 | 00 Data bit: 8 Stop bit: 1 Parity      | y bit: none       |  |  |
| Serial Control Poling  |                   |                                                          | 2 = TX, 3 = RX, 5 = GND                |                   |  |  |
| Floidcol               | Compostor         | DI 45                                                    | Equals (Ontional accordance)           |                   |  |  |
| Ethernet               | Connector         | KJ-45                                                    | Female(Optional accessory)             |                   |  |  |
|                        | Protocol          | TCP/II                                                   |                                        |                   |  |  |
|                        | Speed             | Full/ha                                                  | llf-duplex 10/100                      |                   |  |  |
| Control Application    |                   |                                                          | Switch 2.0                             |                   |  |  |
| Features               |                   |                                                          |                                        |                   |  |  |
| Power Supply           | 100VAC ~ 2        | 40VAC                                                    | , 50/60 Hz, universal internatio       | nal power supply  |  |  |
| Temperature            | Sto               | oring an                                                 | d operating temperature: -20° ~        | ~ +70°C           |  |  |
| Humidity               | <u>s</u>          | Storing                                                  | and operating humidity: $10\% \sim$    | 90%               |  |  |
| Size                   | 485(L)X133(W)X2   | 266(H)                                                   | 485(L)X311(W)X266mm(H)                 | 485(L)X315(W)     |  |  |
|                        | X266mm(H) (single |                                                          |                                        | X266mm(H) (single |  |  |
|                        | box)              |                                                          |                                        |                   |  |  |
| Weight                 | Δ 5kg             |                                                          | 9 5kg                                  | 10kg              |  |  |
| MTBF                   | 4.5Kg 9.5Kg 10Kg  |                                                          |                                        |                   |  |  |
|                        |                   | 30,000 hours                                             |                                        |                   |  |  |

## 8.0 Troubleshooting

| Problem                                                                                                    | Solution                                                                                                    |
|----------------------------------------------------------------------------------------------------|----------------------------------------------------------------------------------------------------|
| Output image is displayed with a ghost                                                                                         | Check display settings, try another high quality cable                                                                                                    |
| Color loss or no video on output signal                                                                                        | Check both the input and output connections                                                                                                    |
| Remote control doesnt work                                                                                                    | Check batteries, If broken, contact dealer                                                                                                    |
| The switcher cannot be controlled by computer through COM port.                                                                | Check the COM port in the software.<br>Make sure the COM is working                                                                                                    |
| NO sound when switching with I/O signal.                                                                                       | Make sure the beeper is switched on. If it is it may<br>be broken inside, contact dealer                                                                                                    |
| NO image on output signal                                                                                                    | Check the Input and Output connectors they may be<br>loose. Check the connection cord it may be broken.<br>Check the output device and make sure it is con-<br>nected to the output channel. |
| Power Indicator doesnt work, no display on LCD no response to any operation.                                                   | Check the power cord to see it is connected and not damaged.                                                                                                    |
| Interference in the output image                                                                                               | Check to see if the unit is well grounded.                                                                                                    |
| Static gets stronger when connecting BNC connectors                                                                            | The unit is not grounded correctly. Correct issue immediately or damage may be caused to the switch.                                                                                         |
| Beeper makes sound. LCD is displaying normally<br>and there is a returning code. But there isn't any<br>Video or Audio output. | Check connections, and replace if damaged                                                                                                    |
| The swticher cannot be controlled by front panel keys, RS-232 port or remote control                                           | The unit may be broken, contact dealer for repair.                                                                                                    |

ATLONA 1293 Mountain View Alviso Rd, Suite A Sunnyvale, CA 94089 Toll Free: 1-877-536-3976 International: 408-954-8782 FAX: 408-743-5622 Website: www.atlona.com E-MAIL: info@atlona.com